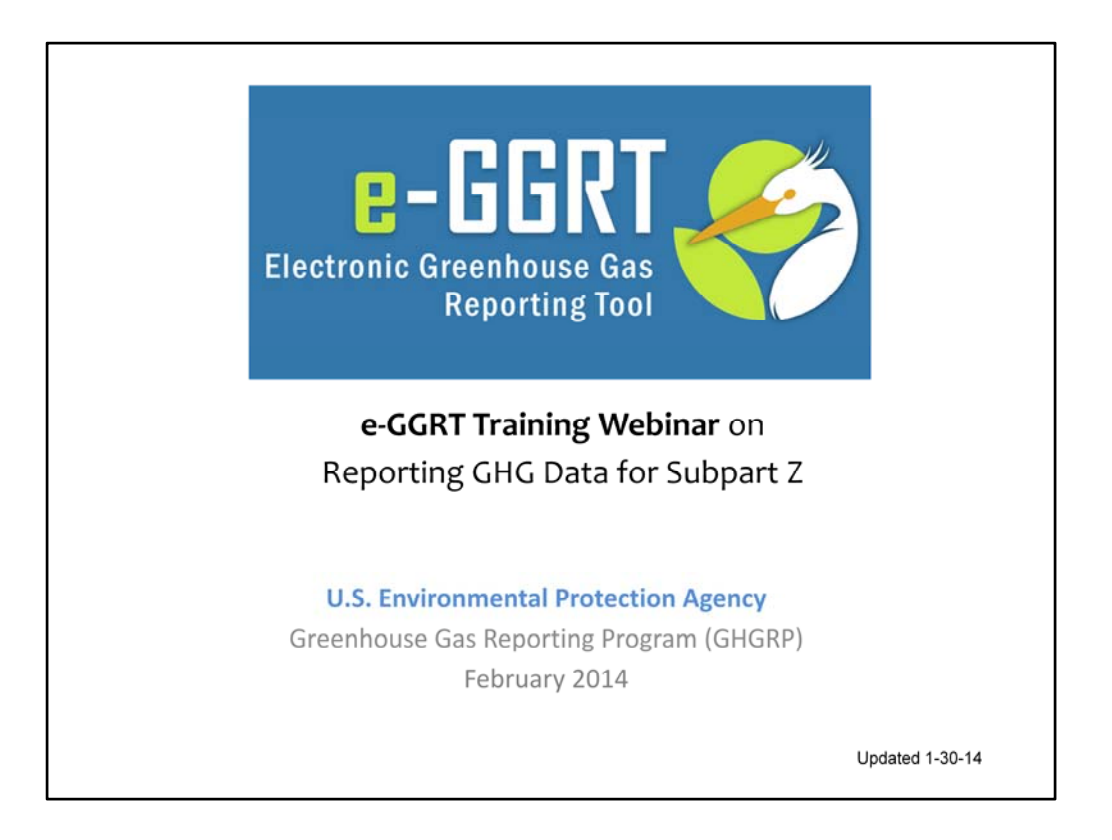

Hello, and welcome to the e-GGRT training webinar on using EPA's electronic Greenhouse Gas Reporting Tool to report GHG Data for Subpart Z – Phosphoric Acid Production – of the EPA's Greenhouse Gas Reporting Program.

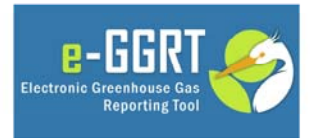

This training is provided by EPA solely for informational purposes. It does not provide legal advice, have legally binding effect, or expressly or implicitly create, expand, or limit any legal rights, obligations, responsibilities, expectations, or benefits in regard to any person.

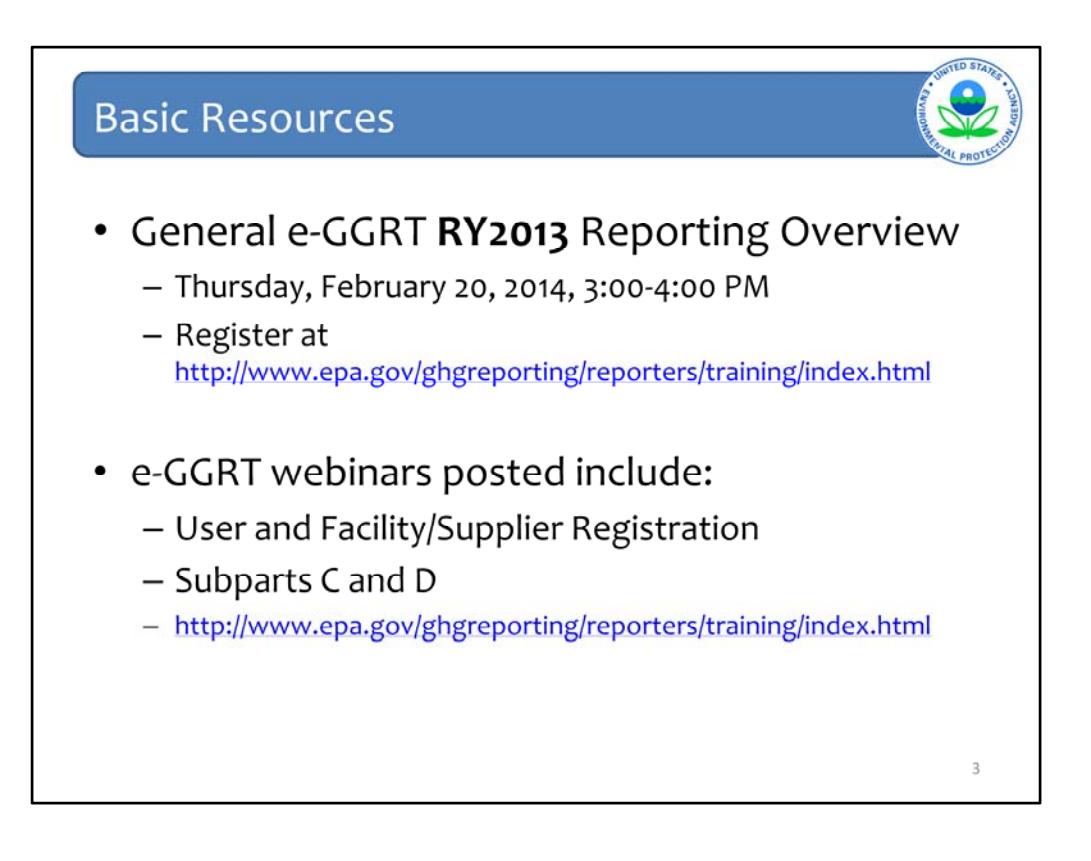

This webinar focuses on introducing reporters to the e-GGRT web forms for reporting emissions under Subpart Z, which will be used from this point forward.

A general reporting overview to review overall changes for 2013 reporting will be held February 20, 2014. This webinar will include important updates and new features in e-GGRT for RY2013 including the recent Technical Corrections and Global Warming Potentials amendments, new webforms, information for XML reporters and more.

Those and other slides from previous training presentations will be posted at EPA's GHG Reporting Program web site shown on this slide.

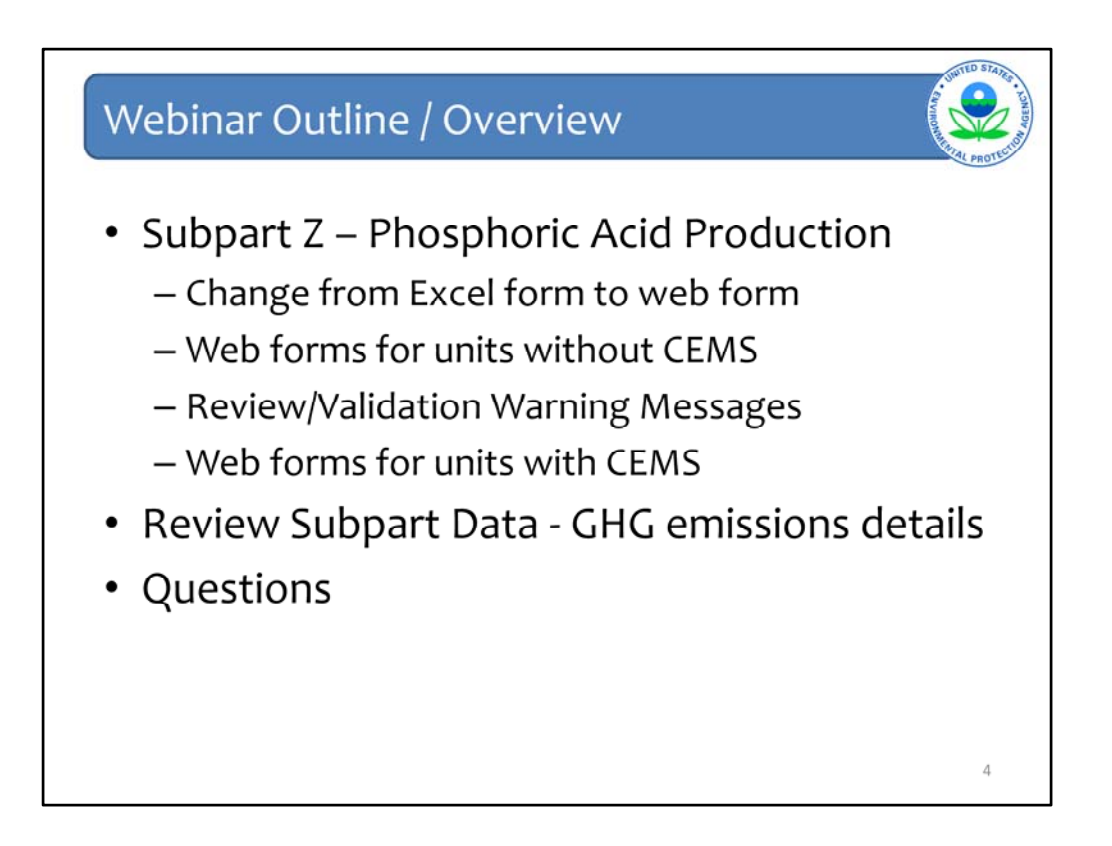

Here is an overview of the topics we will cover.

We will review reporting for Subpart Z – Phosphoric Acid Production. Facilities subject to Subpart Z will be using 1 of 2 methods to report emissions. You will either be using (1) continuous emission monitoring systems (CEMS) or (2) the calculation methods provided in 98.263 (b) using the new web forms.

We will first review and focus on the new web forms for adding and reporting data for units NOT using continuous emission monitoring systems to monitor and report annual greenhouse gas emissions.

Next, we will review forms for reporting emissions monitored by CEMS.

Then, we will then show you how to review and check validation/warning messages for Subpart Z.

Finally we will show you how to review your reported emissions for this subpart, in addition to submitting your report.

| List of | Applicable Subparts                                                                                                    | AL PROTECTION |
|---------|----------------------------------------------------------------------------------------------------|---------------|
|         | Z Phosphoric Facility<br>e-GGRT Greenhouse Gas Data Reporting (2013)<br>Selet Facility - Facility or Supplier Overview                                                                                                    |               |
|         | FACILITY OR SUPPLIER OVERVIEW This page allovs you to add the source and/or supplier categories for which your facility or applier will be reporting, then to access those data reporting screens using the OPEN buttors. After data reporting is complete, you can initiate the annual report review and submission process from this page by using the SUBIMT buttor (or RESUBIMT for subersgort submission) in needed). Biogenic CO2 emissions from facility Biogenic CO2 emissions from facility Biogenic CO2 emissions from facility |               |
|         | Facility's GHG Reporting Method: Data entry via e-GGRT web-forms (Change)                                                                                                    |               |
|         | Submit A-General Information None OPEN                                                                                                    |               |
|         | Subpart Z-Phosphoric Acid Production View Messages OPEN                                                                                                    |               |
|         | ADD to HEMOLE Subsate      If all subparts are completed and Validation Messages addressed to your satisfaction, you are ready to prepare and submit     an Annual Report      SUBUTI ANNUAL REPORT      Report      Uploaded File Name      Status      Submitted Date      Certification Date      GENERATE (RESUBUT                                                                                                    |               |
|         | WEW REPORTS. Annual Report reviewable formats (including public non-CBI versions and trend reports) for all submissions this reporting year can be accessed on the View Reports page.                                                                                                    |               |
|         | If you have any questions, please contact the hotime at GHGReporting@epa gov.                                                                                                    |               |

We will start on the Facility Overview page for Subpart Z. Please note that if a reporter needs help creating a facility or adding a subpart, they should refer to the general e-GGRT training materials referenced earlier or contact the help desk at GHGReporting@epa.gov.

To begin reporting data, let's open the reporting module for Subpart Z by clicking the BLUE "OPEN" button to the right of Subpart Z, as shown by the arrow.

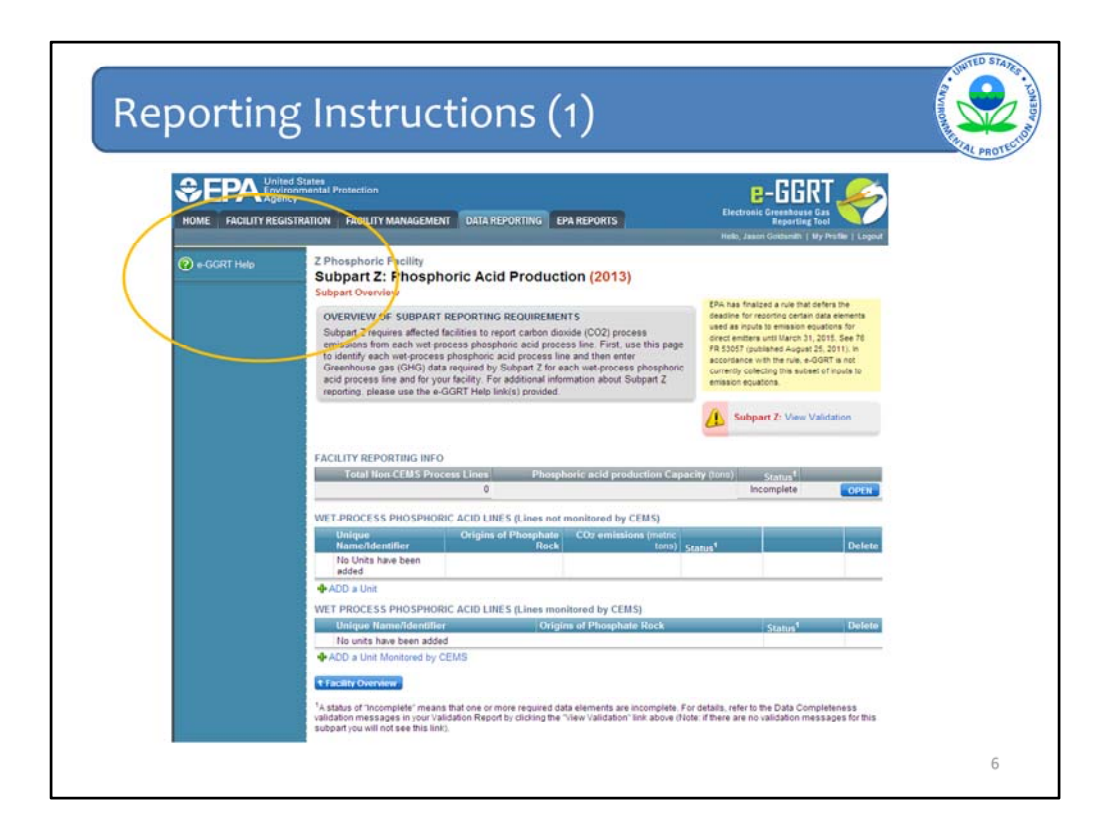

The next screen is the Subpart Overview page. On the top section, you will see a question mark in the left hand corner of the screen, as shown by the orange circle. By clicking on the links in this area, you can get additional help and reporting instructions.

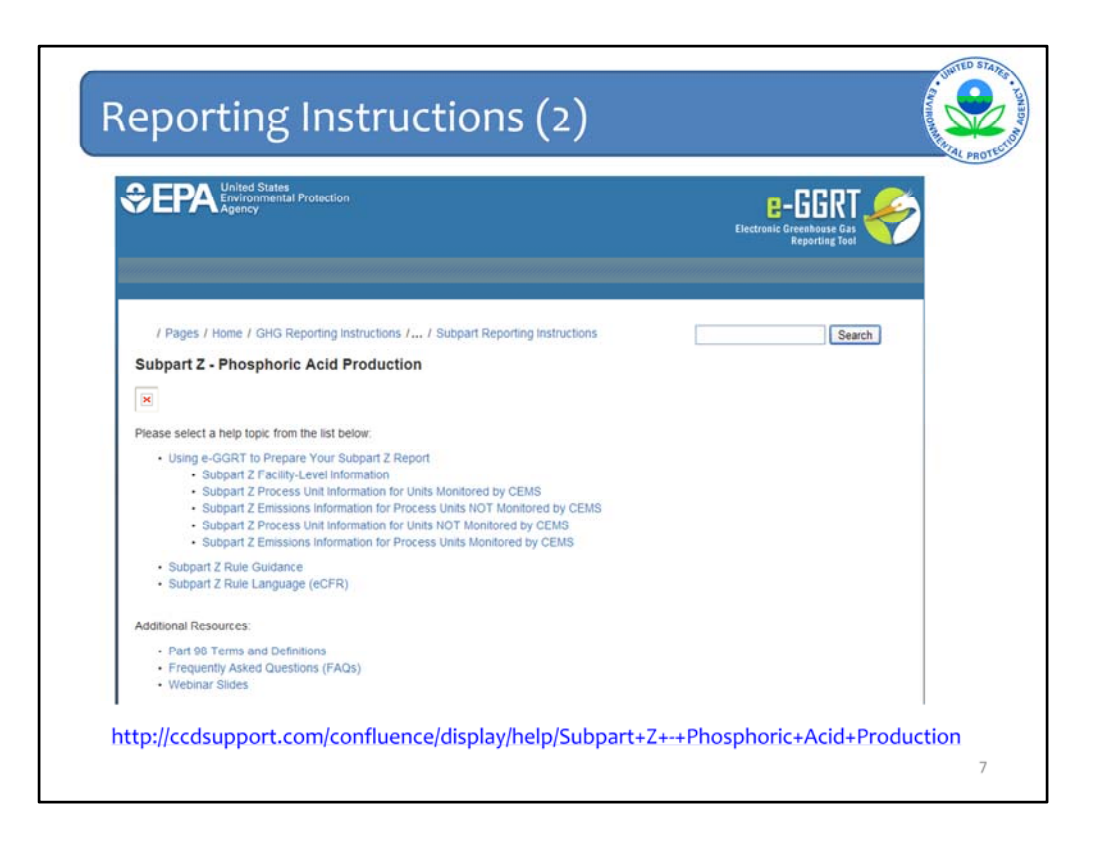

This slide shows the content of the Reporting Instructions help available for the for Subpart Z. You can choose one of the following main topics:

Using e-GGRT to Prepare Your Subpart Z Report

Subpart Z Facility-Level Information

Subpart Z Process Unit Information for Units Monitored by CEMS

Subpart Z Emissions Information for Process Units NOT Monitored by CEMS

Subpart Z Process Unit Information for Units NOT Monitored by CEMS

Subpart Z Emissions Information for Process Units Monitored by CEMS

Subpart Z Rule Guidance

Subpart Z Rule Language (eCFR)

| Subpar | t Z: Old Reporting Form                                                                                                    | RUNNA ROTES |
|--------|----------------------------------------------------------------------------------------------------|-------------|
|        | Y=reading Y         Subpart 2: Phosphoric Acid Production (2011)         Subpart 3: Construction         OVERVIEW OF SUBPART REPORTING RECUIREMENTS         Subpart 2: requires affected facilities to report carbon disolds (CO2) process<br>emissions for each wet-process phosphoric actio process line. Byoare available to<br>the subpart. To satisfy the Subpart 2 reporting requirements you will first download<br>the Subpart 2 reporting for engleting those forms, Next, you will updad the completed form(s).<br>Finally, you metine facility. For additional information about Subpart 2 reporting, please use<br>the a-GGIRP Halp Init(2) provided.         Subpart 2: Subpart 1: For additional information about Subpart 2 reporting, please use       Image: Subpart 2: View Validation         Subpart 2: Subpart 1: Subpart 2: Subpart 2: Provided.       Image: Subpart 2: View Validation         Subpart 2: Subpart 2: Subpart 2: View Validation       Image: Subpart 2: View Validation                                                                                                    |             |
|        | Subpart 2 GHG Reporting     JUPLOAD COMPLETED FORM     Browse     UPLOAD     Complete FR 3067 (published August 26, 2011). In accordance with the nue, e-GGRT is not currently collecting data     used as inputs to emission equations. Since 76 FR 3067 (published August 26, 2011). In accordance with the nue, e-GGRT is not currently collecting data     used as inputs to emission equations. Since 76 FR 3067 (published August 26, 2011). In accordance with the nue, e-GGRT is not currently collecting data     used as inputs to emission equations. Since 70 (published August 26, 2011). In accordance with the nue, e-GGRT is not currently collecting data     used as inputs to emission equations. Since 70 (published August 26, 2011). In accordance with the nue, e-GGRT is not currently collecting data     used as inputs to emission equations. Since 70 (published August 26, 2011). In accordance with the nue, e-GGRT is not currently collecting data     used as inputs to emission equations. Since 70 (published August 26, 2011). In accordance with the nue, e-GGRT is not currently collecting data     used as inputs to emission equations. Since 70 (published August 26, 2011). In accordance with the nue, e-GGRT is not currently collecting data     used as inputs to emission equations. Since 70 (published August 26, 2011). In accordance with the nue.     No files found. |             |
|        | 3 ) ENTER GHG DATA<br>Annual CO2 mass emissions (metric tons)<br>1 facility Overview SAVE                                                                                                    |             |

Note that all of the information for Subpart Z is now entered within e-GGRT and there is no Excel form to upload.

Here we see what the old Subpart Z reporting form looked like.

In prior years, reporters were required to complete an Excel form for Subpart Z and upload the file. These forms are now no longer accepted by the e-GGRT system. All required data is now entered through a web form, which consists of a series of web pages with data entry fields, as discussed through the remainder of this presentation.

Please note that the Excel forms will not be accepted for any prior year resubmissions. Should you need to make corrections to Subpart Z data for prior years (RY2010, RY2011, RY2012), you will be required to enter the data into the web form for the applicable year.

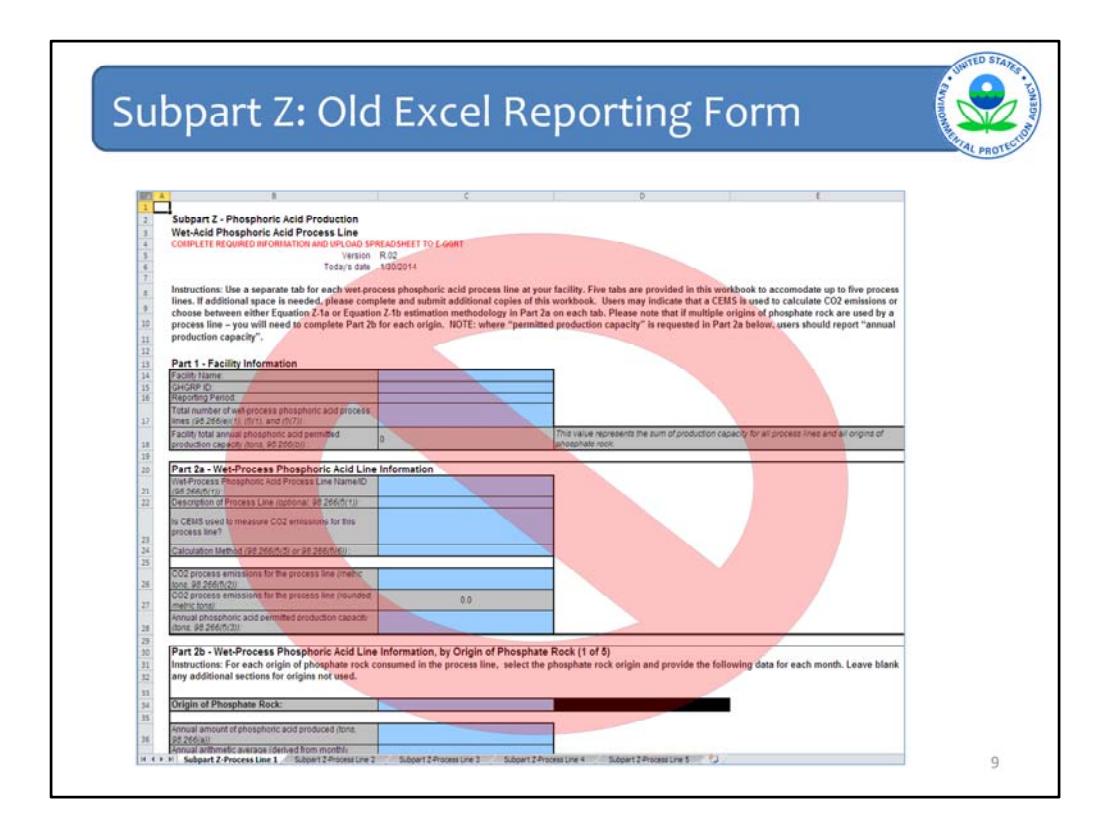

All of the data that was entered into this Excel reporting form can now be entered into a web form within e-GGRT. We will go through this process in this presentation.

Please note that this change will not impact what data you need to report. The data required for reporting in Subpart Z can be found in 40 CFR 98.266.

Let's continue with going over the new web form for Subpart Z.

|        | Z Phosphoric Facility<br>Subpart 7: Bhosphoric Acid Production (2012)                                                                                                    |                                                                                          |  |
|--------|----------------------------------------------------------------------------------------------------|------------------------------------------------------------------------------------------|--|
|        | Subpart Overview                                                                                                    |                                                                                          |  |
|        | OVERVIEW OF SUBPART REPORTING REQUIREMENTS                                                                                                    | EPA has finalized a rule that defens the<br>deadline for reporting certain data elements |  |
|        | Subpart Z requires affected facilities to report carbon dioxide (CO2) process                                                                                                    | used as inputs to emission equations for<br>direct emitters until March 31, 2015. See 76 |  |
|        | emissions from each wet-process phosphonic acid process line. First, use this page<br>to identify each wet-process phosphonic acid process line and then enter                                                                                                    | FR 53057 (published August 25, 2011). In<br>accordance with the rule, e-GGRT is not      |  |
|        | Greenhouse gas (GHG) data required by Subpart Z for each wet-process phosphoric<br>acid process line and for your facility. For additional information about Subpart Z                                                                                                    | currently collecting this subset of inputs to                                            |  |
|        | reporting, please use the e-GGRT Help link(s) provided.                                                                                                    | emesen equators.                                                                         |  |
|        |                                                                                                    | Subpart Z: View Validation                                                               |  |
|        |                                                                                                    | <u> </u>                                                                                 |  |
|        | FACILITY REPORTING INFO                                                                                                    |                                                                                          |  |
| Step 1 | Total Non-CEMS Process Lines Phosphoric acid production Capac                                                                                                    | city (tens) Status <sup>1</sup>                                                          |  |
|        | 0                                                                                                    | Incomplete OPEN                                                                          |  |
|        | WET-PROCESS PHOSPHORIC ACID LINES (Lines not monitored by CEMS)                                                                                                    |                                                                                          |  |
|        | Unique Origins of Phosphate CO2 emissions (metric                                                                                                    |                                                                                          |  |
|        | Hama Adamtifier Dank                                                                                                    |                                                                                          |  |
| Step 2 | Name/Identifier Rock tuns) st<br>No Units have been                                                                                                    | tatus <sup>1</sup> Delete                                                                |  |
| Step 2 | Name/Identifier Rock tons) Sa<br>No Units have been<br>added                                                                                                    | tatus <sup>1</sup> Delete                                                                |  |
| Step 2 | NameAdentifier Rock tons) sr<br>No Units have been<br>added<br>ADD a Unit                                                                                                    | tatus <sup>1</sup> Delete                                                                |  |
| Step 2 | NameRdentBer     No. Units have been     added     ADD a Unit     WET PROCESS PHOSPHORIC ACID LINES (Lines monitored by CEMS)     Units     WET PROCESS PHOSPHORIC ACID LINES (Lines different and different and different an | lahus <sup>a</sup> Delete                                                                |  |
| Step 2 | NameRidentifier         Rock         tomp) sc           No Units have been<br>added                                                                                                    | Status <sup>4</sup> Delete                                                               |  |
| Step 2 | NameRidentifier         Rock         tomp) sc           No Units have been<br>added                                                                                                    | Status <sup>4</sup> Delete                                                               |  |

Note that you can check the location within the system using the heading in red font at the top of the page as indicated by the circle at the top of the page. The Subpart Z overview page, like the facility overview page, is the "home page" for Subpart Z reporting. As you go to specific data entry forms within this module the text at the top of the page will change.

On the subpart overview page, there are 3 main sections where you will need to enter Subpart Z specific data.

The first section is "FACILITY REPORTING INFO". This table will include facility-wide information including the total number of process lines not using CEMS and the facility-level phosphoric acid production capacity.

The second section is the "WET-PROCESS PHOSPHORIC ACID LINES (Lines not monitored by CEMS)" table. Here you will enter information required for each phosphoric acid line that is <u>not</u> monitored by CEMS, such as the unit identification (including origins of phosphate rock), and CO2 emissions for each unit. This will be the second step as noted on the screen.

The last section, "WET-PROCESS PHOSPHORIC ACID LINES (Lines monitored by CEMS)", is where you will enter emissions data for phosphoric acid lines that are monitored by CEMS.

| 7 Phanehasia Sacilita                                                                                                    |                                                                                                    |                                                                                                    | -                                                               |          |
|----------------------------------------------------------------------------------------------------|----------------------------------------------------------------------------------------------------|----------------------------------------------------------------------------------------------------|-----------------------------------------------------------------|----------|
| Subpart Z: Phosphoric Acid Production<br>Subpart Overview                                                                                                    | n (2013)                                                                                                    |                                                                                                    |                                                                 |          |
| OVERVIEW OF SURPART REPORTING REQUIREMENTS                                                                                                    |                                                                                                    | EPA has finalized a rule that defe<br>deadline for reporting certain dat                                                                                                    | rs the<br>a elements                                            |          |
| Subpart 2 requires affected facilities to report carbon dioxid<br>emissions from each wet process phosphonic acid process<br>to identify each wet process phosphonic acid process line a<br>Greenhouse gas (GHG) data required by Subpart 2 for sech<br>acid process line and for your facility. For additional informa<br>reporting, please use the «-GRT Help Initic) provided.                                                                                               | e (CO2) process<br>line. First, use this page<br>ad then enter<br>wet-process phosphoric<br>tion about Subpart Z                            | used as inputs to emission equal<br>direct emitters until March 31, 20<br>FR 53557 (published August 25,<br>accordance with the rule, e-GGS<br>currently collecting this subset o<br>emission equations. | tons for<br>15. See 76<br>2011). In<br>17 is not<br>1 inputs to |          |
|                                                                                                    |                                                                                                    | Subpart Z: View Value                                                                                                    | dation                                                          |          |
| FACILITY REPORTING INFO                                                                                                    |                                                                                                    |                                                                                                    |                                                                 |          |
|                                                                                                    |                                                                                                    |                                                                                                    |                                                                 |          |
| Total Non-CEMS Process Lines Phosphori                                                                                                    | ic acid production Capacity                                                                                                    | (tons) Status <sup>1</sup>                                                                                                    | 0804                                                            |          |
| Total Non-CEMS Process Lines Phosphori 0                                                                                                    | c acid production Capacity                                                                                                    | (tons) Status <sup>1</sup>                                                                                                    | OPEN                                                            |          |
| Total Non-CEMS Process Lines Phosphori 0 WET-PROCESS PHOSPHORIC ACID LINES (Lines not mo                                                                                                    | c acid production Capacity<br>nitored by CEMS)                                                                                              | (tons) Status <sup>1</sup><br>Incomplete                                                                                                    | OPEN                                                            |          |
| Total Non-CEMS Process Lines Phosphori 0 WET-PROCESS PHOSPHORIC ACID LINES (Lines not mor Unique Origins of Phosphate (Unique Rock) Name/Identifier                                                                                                    | c acid production Capacity<br>nitored by CEMS)<br>CO2 emissions (metric<br>tons) Stat                                                       | (tons) Status<br>Incomplete                                                                                                    | OPEN                                                            |          |
| Total Non-CEMS Process Lines Phosphori O WET-PROCESS PHOSPHORIC ACID LINES (Lines not mon Unique Namen/dentifier Na Unts have been added                                                                                                    | c acid production Capacity<br>nitored by CEMS)<br>CO2 emissions (metric<br>tons) Stat                                                       | (tons) Status <sup>1</sup><br>Incomplete                                                                                                    | OPEN<br>Delete                                                  | <b>—</b> |
| Total Non-CEMS Process Lines Phosphori 0 WET-PROCESS PHOSPHORIC ACID LINES (Lines not mon Unique Origins of Phosphate O Namenidentifier No Units have been added 4 ADD a Unit                                                                                                    | ic acid production Capacity<br>nitored by CEMS)<br>Co2 emissions (metric<br>tons) Stat                                                      | (tons) Status <sup>1</sup><br>Incomplete                                                                                                    | Delete                                                          | <b></b>  |
| Total Non-CEMS Process Lines         Phosphori           0         0           WET-PROCESS PHOSPHORIC ACID LINES (Lines not mo:<br>Unique         0           Name-Identifier         Origins of Phosphate         0           Name-Identifier         Origins of Phosphate         0           Add of a base been<br>added         0         0           ◆ ADD a Unit         WET PROCESS PHOSPHORIC ACID LINES (Lines monitor)         0                                      | c acid production Capacity<br>nitored by CEMS)<br>:Co emissions (metric<br>tons) state<br>red by CEMS)                                      | (lons) Status <sup>1</sup><br>Incomplete                                                                                                    | Delete                                                          |          |
| Total Non-CEMS Process Lines Phosphori  WET-PROCESS PHOSPHORIC ACID LINES (Lines not mail Unique Nameldentifier Origins of Phosphare ( Na Units have been added  ACID a Unit WET PROCESS PHOSPHORIC ACID LINES (Lines monitor Unique Name/Identifier Origins of                                                                                                    | c acid production Capacity<br>nitored by CEMS)<br>502 emissions (metric<br>tons) Stat<br>red by CEMS)<br>4 Phosphate Rock                   | (lons) Status <sup>1</sup><br>Incomplete                                                                                                    | OPEN<br>Delete<br>Delete                                        |          |
| Total Non-CEMS Process Lines     Phosphori       0     0       WET-PROCESS PHOSPHORIC ACID LINES (Lines not mon<br>Unique<br>Name/Identifier     Origins of Phosphate       Na Units have been<br>added     Origins of Phosphate       ↓ ADD a Unit     WET PROCESS PHOSPHORIC ACID LINES (Lines monitor<br>Unique Name/Identifier       WET PROCESS PHOSPHORIC ACID LINES (Lines monitor<br>Unique Name/Identifier     Origins of<br>Origins of<br>No units have been added    | c acid production Capacity<br>nitored by CEMS)<br>502 emissions (metric<br>tons)<br>star<br>tons)<br>star<br>tons)<br>star<br>tons)<br>star | r (tons) Status <sup>1</sup><br>Incomplete                                                                                                    | OPEN<br>Delete<br>Delete                                        | <b>—</b> |
| Total Non-CEMS Process Lines     Phosphori       0     0       WET-PROCESS PHOSPHORIC ACID LINES (Lines not mon<br>Unique<br>Namendentifier     Origins of Phosphate       Na Unts have been<br>added     Origins of Phosphate       4 ADD a Unit     WET PROCESS PHOSPHORIC ACID LINES (Lines monitor<br>Unique Name/Adentifier       Vert PROCESS PHOSPHORIC ACID LINES (Lines monitor<br>Unique Name/Adentifier     Origins of<br>Origins of<br>ADD a Unit Monitored by CEMS | c acid production Capacity<br>nitored by CEMS)<br>502 emissions (metric<br>tons) start<br>red by CEMS)<br>if Phosphate Rock                 | ((tons) Status <sup>1</sup><br>Incomplete                                                                                                    | Delete<br>Delete                                                |          |

Staying on the Subpart Z Overview page, let's start by entering facility-level information. Click on the blue OPEN button.

| Z Phosphoric Facility<br>Subpart Z: Phosphoric Acid<br>Subpart Overview » Facility Information                                                                                                    | Production (20                                                                                                    | 13)                                                                                             |  |
|----------------------------------------------------------------------------------------------------|----------------------------------------------------------------------------------------------------|-------------------------------------------------------------------------------------------------|--|
| Subpart Z requires facilities to report their<br>capacity and the total number of wet-proce<br>monitored by CEMS at the facility. The nu<br>process lines not monitored by CEMS will<br>units are entered into your Subpart Z repor<br>about Subpart Z reporting, please use the | total facility-level annual p<br>ss phosphoric acid proc<br>mber of wet-process pho-<br>be automatically update<br>t within e-GGRT. For add<br>e-GGRT Help link(s) prov | production<br>ess lines not<br>sphoric acid<br>d as additional<br>litional information<br>ided. |  |
| Total number of wet-process<br>phosphoric acid process lines not<br>monitored by CEMS                                                                                                    | •                                                                                                    |                                                                                                 |  |
| Facility total annual phosphoric acid<br>production capacity                                                                                                    |                                                                                                    | (tons)                                                                                          |  |
|                                                                                                    |                                                                                                    |                                                                                                 |  |

On this page, you will enter facility-level information for Subpart Z.

Note that you cannot enter a value for the total number of phosphoric acid process lines not monitored by CEMS, circled above. This value will be automatically updated as you add units to Subpart Z. Adding units will be described beginning on the next slide.

On this screen you will enter the annual phosphoric acid production capacity for the facility. Note that in previous years, this was identified as the "permitted production capacity" for the facility, but was changed in the final rule of technical corrections published in November 2013 (http://www.epa.gov/ghgreporting/reporters/notices/corrections.html).

Please enter the value that reflects the production capacity for your facility in RY2013.

Click SAVE to return back to the Subpart Overview screen to continue with your Subpart Z web form.

| Z Phosphoric Facility                                                                                                    |                                                                                                    |                                                                                                    |                                                                              |
|----------------------------------------------------------------------------------------------------|----------------------------------------------------------------------------------------------------|----------------------------------------------------------------------------------------------------|------------------------------------------------------------------------------|
| Subpart Z: Phosphor<br>Subpart Overview                                                                                                    | ic Acid Production (2013)                                                                                                    | EPA has finalized a rule that defe                                                                                                    | rs the                                                                       |
| OVERVIEW OF SUBPART RE<br>Subpart Z requires affected facil<br>emissions from each wet-proces<br>to identify each wet-process<br>Greenhouse gas (GHG) data re<br>acid process line and for your fa<br>recorting, please use the e-GG | *OKTING REQUIREMENTS<br>titles for sport cation dioxide (CO2) process<br>ss phosphoric acid process line. First, use this page<br>spiphoric acid process line and then enter<br>quired by Subpact Z for each wet process phosphoric<br>citly. For additional information about Subpart Z<br>CT Hele Initide provided. | oeasine or reporting occan oau<br>used as inputs to emission equal<br>direct emiters until March 31, 20<br>FR 53057 (published August 25,<br>accordance with the rule, e-GQP<br>currently collecting this subset o<br>emission equations. | a estimetria<br>los for<br>15. See 76<br>2011). In<br>17 a not<br>1 mputa to |
| FACILITY REPORTING INFO<br>Total Non-CEMS Process                                                                                                    | Lines Phosphoric acid production Capacity                                                                                                    | city (tons) Status                                                                                                    |                                                                              |
| WET-PROCESS PHOSPHORIC                                                                                                    | ACID LINES (Lines not monitored by CEMS)                                                                                                    |                                                                                                    |                                                                              |
| Unique<br>Name/Identifier<br>No Units have been                                                                                                    | Origins of Phosphate CO2 emissions (metric<br>Rock tons) S                                                                                                    | tatus <sup>1</sup>                                                                                                    | Delete                                                                       |
| ADD a Unit                                                                                                    |                                                                                                    |                                                                                                    |                                                                              |
| WET PROCESS PHOSPHORIC                                                                                                    | ACID LINES (Lines monitored by CEMS)                                                                                                    |                                                                                                    |                                                                              |
| Unique Name/Identifier                                                                                                    | Origins of Phosphate Rock                                                                                                    | Status <sup>1</sup>                                                                                                    | Delete                                                                       |
| No units have been added                                                                                                    |                                                                                                    |                                                                                                    |                                                                              |
| ADD a Unit Monitored by CEN                                                                                                    | S                                                                                                    |                                                                                                    |                                                                              |
|                                                                                                    |                                                                                                    |                                                                                                    |                                                                              |

The next section covers the reporting of unit level information. Note we are back on the Subpart Z Overview page.

Let's first focus on entering information for units NOT using continuous emission monitoring systems (CEMS). The emissions for these units should be calculated using the procedures provided in Subpart Z of Part 98.

To enter information required for each phosphoric acid process line, let's begin by clicking on the blue hyperlink "Add a Unit" as shown by the arrow on the screen.

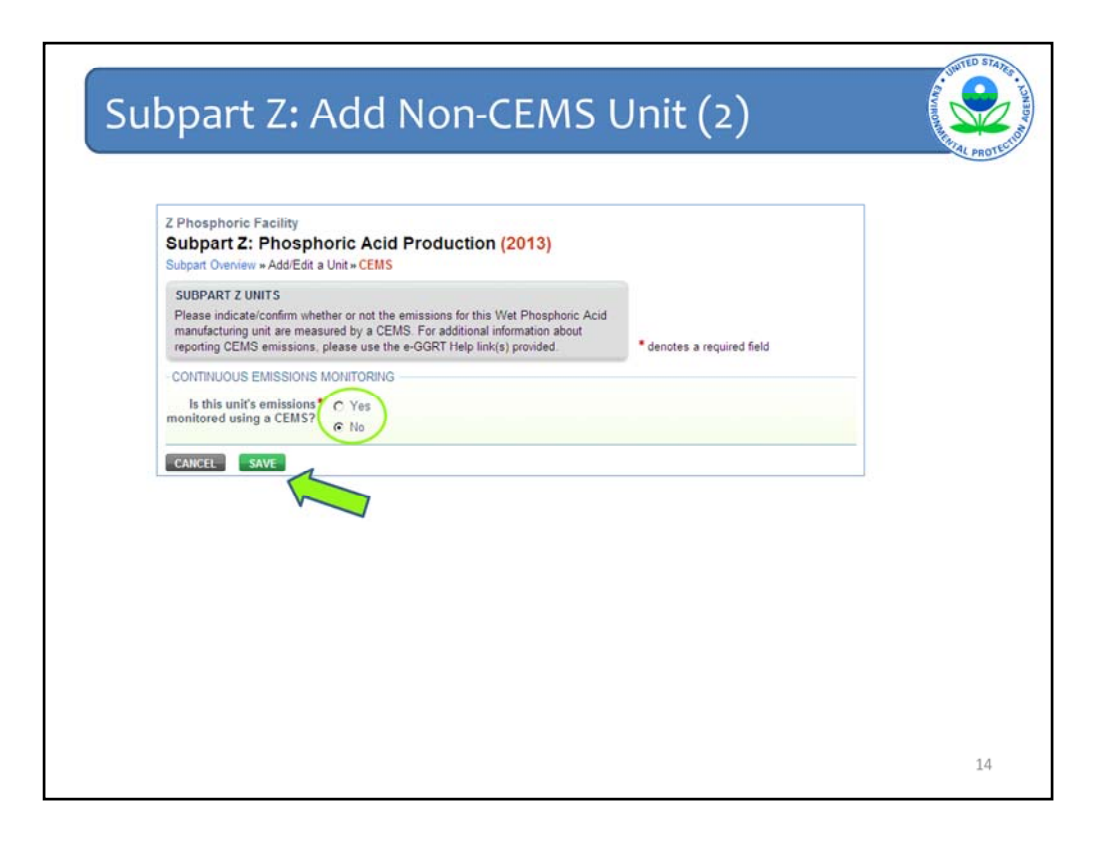

After selecting "Add a Unit" you will be directed to the "Add/Edit a Unit" form where you should confirm that the monitoring method for this Phosphoric Acid Line is not CEMS. This form radio button should default to the answer "no."

Please confirm this choice. To accept your selection and continue to the next form, hit the green "SAVE" button at the bottom of the form.

| August Overview - AddEdit a Unit SUBPART 2 PHOSPHORIC ACID PRODUCTION UNIT Subpart 2 Paylies a facility to unique/yidentify each weteprocess phosphoric acid process line and provide the information described below for each. F2 readitional information about adding and edding wet-process phosphoric acid process line. prease use the e-GGRT Help Init(s) provided. PROCESS LINE INFORMATION Unique Name/Identifier* (40 characters maximum) Description of Process Line Unit Type. Wet-process Phosphoric Acid Proceses Line Calculation Method* C Z-1a C Z-1b Annual Phosphoric acid production capacity RIGINS OF PHOSPHATE ROCK                                                                                                    |                                                                                                    | Phosphoric Facility                                                                                                    | ric Acid P                                                                   | roduction (2011                                                                 | 11                                       |                                                     |                                   |   |
|----------------------------------------------------------------------------------------------------|----------------------------------------------------------------------------------------------------|----------------------------------------------------------------------------------------------------|------------------------------------------------------------------------------|---------------------------------------------------------------------------------|------------------------------------------|-----------------------------------------------------|-----------------------------------|---|
| SUBPART 2 PHOSPHORIC ACID PRODUCTION UNIT         Subpart 2 PHOSPHORIC ACID PRODUCTION UNIT         Subpart 2 requires a facility to uniquely identify each wet-process phosphoric acid process line.         Process line and provide the information described below for each. For addinional information about adding and editing wet-process phosphoric acid process line.         Prace use the +-GGRT Help link(s) provided.         PROCESS LINE INFORMATION         Unique Name/Identifier*         Unique Name/Identifier*         Unit Type.         Unit Type.         RIGINS OF PHOSPHATE ROCK         Origin       Phosphoric Acid         No Phosphate Rock Origins have been object         object       OR % COs (parcent by weight)         Deleter         Add an Origin         Contributions Explositione MontroRead                                                                                                    | SUBPART Z PHOSPHORIC ACID PRODUCTION UNIT         Subpart Z PHOSPHORIC ACID PRODUCTION UNIT         Subpart Z requires a facility to uniquely identify each wet-process phosphoric acid information about adding and desting before reach. For additional information about adding and desting before say the re-oSGNT Help link(s) provided.         * denotes a required field         ROCESS LINE INFORMATION         Unique Name/Identifier *         Line         Line         Unique Name/Identifier *         Unique Name/Identifier *         Unique Name/Identifier *         Line         Unique Name/Identifier *         Line         Unique Name/Identifier *         Unique Name/Identifier *         Unique Name/Identifier *         Line         Line         Unique Name/Identifier *         Unique Name/Identifier *         Unique Name/Identifier *         Unique Name/Identifier *         Line         Line         Line         Unique Name/Identifier *         Unique Name/Identifier *         Unit Type         Wet-process Phosphoric Acid Process Line         Calculation Method *         C 2:10         Cansual Phosphoric acid         Distributions capacity <td>Subpart Overview = Add/Edit a U</td> <td>Unit</td> <td></td> <td>"</td> <td></td> <td></td> <td></td>                                                                                                    | Subpart Overview = Add/Edit a U                                                                                                    | Unit                                                                         |                                                                                 | "                                        |                                                     |                                   |   |
| Subpat Z requires a facility to uniquely identify each wet-process phosphoric acid process ine and othing wet-process phosphoric acid process line.       • denotes a required field         PROCESS LINE INFORMATION       • denotes a required field         Unique Name/Identifier *       (40 characters maximum)         Description of Process                                                                                                    | Subpat Z requires a facility to uniquely identify each wet-process phosphoric acid       * denotes a required field         information about adding and defining burned.       * denotes a required field         ROCESS Line INFORMATION       (40 characters maximum)         Description of Process       (40 characters maximum)         Description of Process       (40 characters maximum)         Unique Name/Identifier *       (40 characters maximum)         Description of Process       (40 characters maximum)         Unique Name/Identifier *       (40 characters maximum)         Description of Process       (40 characters maximum)         Unique Name/Identifier *       (40 characters maximum)         Description of Process       (50 characters maximum)         Unique Name/Identifier *       (40 characters maximum)         Unique Name/Identifier *       (40 characters maximum)         Unique Name/Identifier *       (40 characters maximum)         Unique Name/Identifier *       (40 characters maximum)         Unique Name/Identifier *       (40 characters maximum)         Unique Name/Identifier *       (40 characters maximum)         Unique Name/Identifier *       (50 characters maximum)         Unique Name/Identifier *       (50 characters maximum)         Unique Name/Identifier *       (50 characters maximum)                                                                                                    | SUBPART Z PHOSPHORIC A                                                                                                    | CID PRODUCT                                                                  | ION UNIT                                                                        |                                          |                                                     |                                   |   |
| PROCESS LINE INFORMATION Unique Name/Identifier*  Unit Type Ukit-process Phosphoric Acid Process Line Calculation Method* C Z-1a C Z-to Annual Phosphoric acid Cons)  RIGINS OF PHOSPHATE ROCK  Origin Phosphoric Acid Produced(ions) OR % CO2 (percent by weight) Delete Origin Phosphorie Rock Origins have been Soded Phod an Origin Contributions Acid Process Phosphorie Rock Origins have been Phosphoric Acid Phosphorie Rock Origins have been Phosphorie Rock Origins have been Phosphor | ROCESS LINE INFORMATION Unique Name/identifier * (40 characters maximum) Description of Process Line Unit Type Wet-process Phosphoric Acid Process Line Calculation Method * C Z-1a Calculation Method * C Z-1b Annual Phosphoric acid production capacity (0ons) RIGINS OF PHOSPHATE ROCK Annual arithmetic average % Rock                                                                                                    | Subpart Z requires a facility to<br>process line and provide the int<br>information about adding and e<br>please use the e-GGRT Help li | uniquely identif<br>formation descr<br>editing wet-proce<br>link(s) provided | y each wet-process phor<br>ibed below for each. For<br>rss phosphoric acid proc | aphoric acid<br>additional<br>ress line. | * denotes a require                                 | d field                           |   |
| Unique Nameildentifier* (40 characters maximum) Description of Process Line Unit Type Wet-process Phosphoric Acid Process Line Calculation Method* C Z-1a Calculation Method* C Z-1a Calculation Method* C Z-1b Annual Phosphoric Acid Cons) RIGINS OF PHOSPHATE ROCK RIGINS OF PHOSPHATE ROCK Origin Phosphorie Rock Origins have been added Produced(tons) Rigin Phosphorie Rock Origins have been added Produced(tons) Rigin Phosphorie Rock Origins have been added Produced(tons)                                                                                                    | Unique Name/Identifier * (40 characters maximum) Description of Process Line Unit Type Wet-process Phosphoric Acid Process Line Calculation Method * C Z-1a C Z-1a C Z-1b Annual Phosphoric acid production capacity (0ons) NIGINS OF PHOSPHATE ROCK Annual arithmetic average % Rock                                                                                                    | PROCESS LINE INFORMATION                                                                                                    | W .                                                                          |                                                                                 |                                          |                                                     |                                   | - |
| Description of Process<br>Line     Image: Construction of Process Phosphoric Acid Process Line       Unit Type     Wet-process Phosphoric Acid Process Line       Calculation Method*     C 2-1a       Calculation Method*     C 2-1b       Annual Phosphoric acid<br>production capacity     Item of the process Phosphoric Acid Process Line       RIGINS OF PHOSPHATE ROCK     Annual arithmetic average %<br>inorganic carbon<br>of sign     Rock.<br>Consumed<br>Produced(tons)       Origin     Phosphoric Acid<br>Produced(tons)     Annual arithmetic average %<br>inorganic carbon<br>of Sign     Rock.<br>Consumed<br>Delete       PAdd an Origin     Phosphoric Acid<br>Produced(tons)     Annual arithmetic average %<br>inorganic carbon<br>of Sign     Rock.<br>Consumed<br>Phosphoric Acid<br>Phosphoric Acid<br>Phos                                             | Description of Process Line Unit Type Wet-process Phosphoric Acid Process Line Calculation Method* C Z-1a C Z-1b Annual Phosphoric acid production capacity  RIGINS OF PHOSPHATE ROCK Annual arithmetic average % Rock                                                                                                    | Unique Name/Identifier*                                                                                                    |                                                                              |                                                                                 | (40 charac                               | ters maximum)                                       |                                   |   |
| Unit Type Wet-process Phosphoric Acid Process Line Calculation Method C Z-1a C Z-1b Annual Phosphoric acid production capacity  RIGINS OF PHOSPHATE ROCK  Origin Phosphoric Acid Phosphoric Acid Phosphoric Acid No Phosphoric Acid No Phosphoric Acid Phosphoric Acid Phosphoric Acid Phosphoric C (percent by weight) Phosphoric Brock Phosphoric Rock Origin bave been added Phosphoric Brock Digin bave been added Phosphoric Brock Digin bave been added Phosphoric Brock Digin bave been added Phosphoric Brock Digin bave been added Phosphoric Brock Digin bave been added Phosphoric Brock Digin bave been added Phosphoric Brock Digin Bave Brock Digin Brock Digin | Unit Type Wet-process Phosphoric Acid Process Line Calculation Method * C Z-1a C Z-1b Annual Phosphoric acid production capacity  BIGINS OF PHOSPHATE ROCK  Deverbagic Acid Annual arithmetic average % Rock                                                                                                    | Description of Process                                                                                                    |                                                                              |                                                                                 |                                          |                                                     | (x) (x)                           |   |
| RIGINS OF PHOSPHATE ROCK  Origin Phosphoric Acid Phosphoric Acid Produced(tons) OR % CO2 (percent by weight) Phosphore Rock Origins have been added Add an Origin CONTRUIOUS EMISSIONS MONITORING                                                                                                    | RIGINS OF PHOSPHATE ROCK Rights of Annual arithmetic average % Rock Rights and Rights and Rock Rights and Rights arithmetic average % Rock Rights arithmetic average % Rock Rights arithmetic average | Calculation Method 4                                                                                                    | C Z-1a<br>C Z-1b                                                             | Con                                                                             | 5)                                       |                                                     |                                   |   |
| Origin         Phosphoric Acid<br>Produced(tons)         Annual arithmetic average %<br>Inorganic cavity         Rock-<br>Consumed<br>(ons)         Delete           No Phosphate Rock Origins have been<br>added         OR % COr (percent by weight)         Delete         Delete           Add an Origin         Contributions         Contribution         Contribution         Delete                                                                                                    | Annual arithmetic average % Rock                                                                                                    | RIGINS OF PHOSPHATE ROO                                                                                                    | ск                                                                           |                                                                                 |                                          |                                                     |                                   |   |
| No Phosphate Rock Origins have been<br>added<br>#Add an Origin<br>CONTRILIOUS EMISSIONS MONITORING                                                                                                    | Origin Produced(tons) OR % CO2 (percent by weight) (tons) Delete                                                                                                    | Origin                                                                                                    |                                                                              | Phosphoric Acid<br>Produced(tons)                                               | Annual an<br>inorganic<br>OR % CO2       | ithmetic average %<br>carbon<br>(percent by weight) | Rock<br>Consumed<br>(tons) Delete |   |
|                                                                                                    | No Phosphate Rock Origins have been<br>added                                                                                                    | No Phosphate Rock Origins<br>added                                                                                                    | s have been                                                                  |                                                                                 |                                          |                                                     |                                   |   |
| CONTINUOUS EMISSIONS MONITORING                                                                                                    | Add an Origin                                                                                                    | Add an Origin                                                                                                    |                                                                              |                                                                                 |                                          |                                                     |                                   | - |
|                                                                                                    | ONTINUOUS EMISSIONS MONITORING                                                                                                    |                                                                                                    |                                                                              |                                                                                 |                                          |                                                     |                                   |   |

You will then be directed to the second part of the "Add/Edit a unit" form.

This page has 3 main sections where you will need to enter data.

In the first section – enter the unit name or identification number. You can also enter a description if needed to help identify the unit.

In the second section, enter the calculation methodology and the production capacity of the phosphoric acid process line.

In the third section, origin of phosphate rock information for the process line is entered.

Finally, confirm again that the phosphoric acid process line is not monitored by CEMS. You can change this unit to a CEMS unit under the heading "Continuous Emissions Monitoring". Keep in mind that if you do decide to switch at this point, then you will lose any previously entered data for this unit once you hit the green "SAVE" button.

Once you have entered all the relevant information and confirmed the emissions methodology – hit the save button to continue.

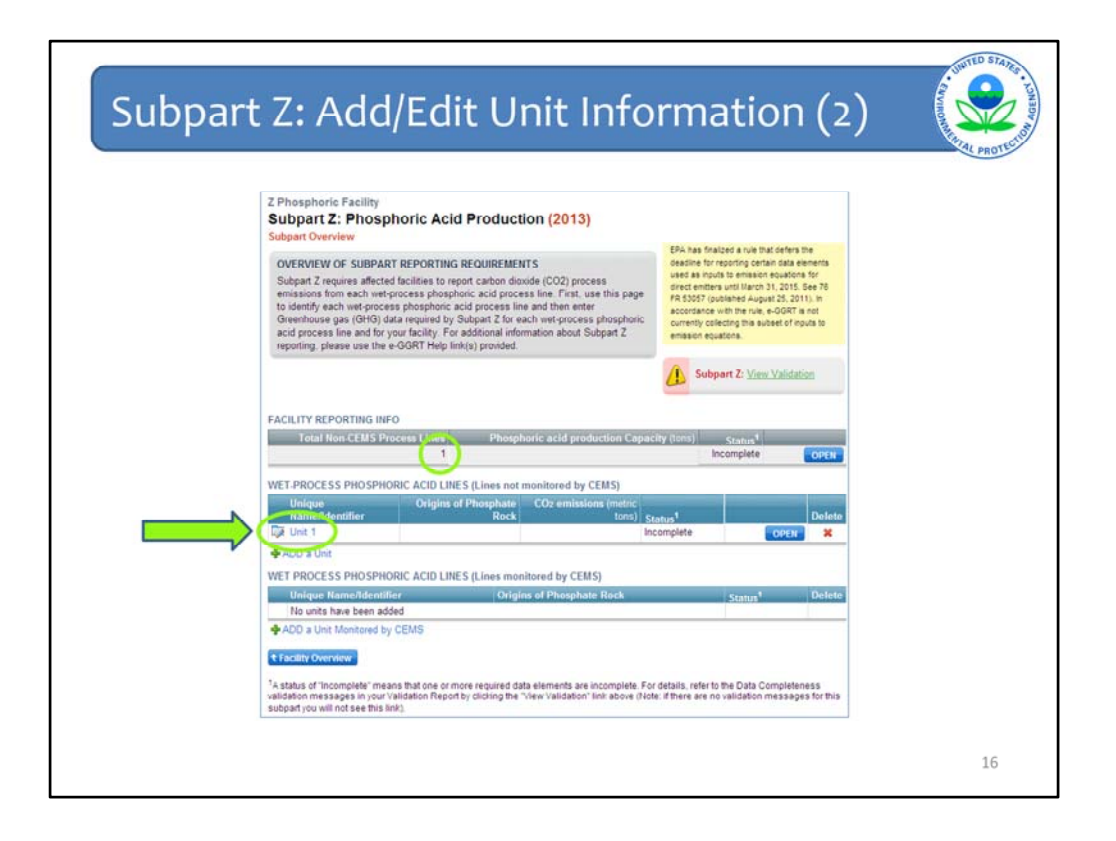

After clicking "SAVE", you are brought back to the Subpart Overview Page. You will notice that your new Unit has been added, and that the "Total Non-CEMS Process Lines" has been updated to include this unit in the facility count. However, we note that the Status for this Unit is Incomplete. The following still information needs to be completed for this unit:

- Rock origin information needs to be added.
- CO2 emissions for the unit need to be provided.

The rock origin information was on the previous page, but we neglected to enter it. To enter the rock origin information, click on the unit name to return to the "Add/Edit Unit Information" page.

| Z Phosphoric Facility<br>Subpart Z: Phosph<br>Subpart Overview – Add/Edit<br>SUBPART Z PHOSPHORIC<br>Subpart Z revores a facility | a Unit<br>A CID PRODUCTION UNIT<br>to unit utentify each automore as phone                                          | wir acid                           |                                                                        |   |
|----------------------------------------------------------------------------------------------------|----------------------------------------------------------------------------------------------------|------------------------------------|------------------------------------------------------------------------|---|
| process line and provide the<br>information about adding and<br>please use the e-GCRT Help                                        | information described below for each. For ad<br>d editing wet-process phosphoric acid proces<br>p link(s) provided. | lditional<br>Is line,              | * denotes a required field                                             |   |
| PROCESS LINE INFORMAT                                                                                                    | non                                                                                                    |                                    |                                                                        | - |
| Unique Name/Identifier                                                                                                    | Unit 1                                                                                                    | (40 charac                         | lers maximum)                                                          |   |
| Description of Process<br>Line                                                                                                    | This is a test unit                                                                                                 |                                    | 2                                                                      |   |
| Calculation Method *<br>Annual Phosphoric acid<br>production capacity                                                             | € Z1a<br>C Z1b<br>(tens)                                                                                            |                                    |                                                                        |   |
| ORIGINS OF PHOSPHATE R                                                                                                    | IOCK                                                                                                    |                                    |                                                                        |   |
| Origin<br>No Phosphate Rock Orig                                                                                                  | Phosphoric Acid<br>Produced(tans)<br>ins have been                                                                  | Annual ar<br>inorganic<br>OR % CO2 | ithmetic average % Rock<br>carbon<br>(percent by weight) (tons) Delete |   |
| <br>Add an Origin                                                                                                    | NONTOTING                                                                                                    |                                    |                                                                        | - |
| is this unit's emissions                                                                                                    | C Yes Note: Changing the answer to                                                                                  | this question                      | will result in losing any data, associated                             |   |

To enter the phosphate rock origin information, click on the "Add an Origin" text.

| _                                                           |                                                                                                    |                                                                                                    |                                                                 |                                       |                         |  |  |
|-------------------------------------------------------------|----------------------------------------------------------------------------------------------------|----------------------------------------------------------------------------------------------------|-----------------------------------------------------------------|---------------------------------------|-------------------------|--|--|
| Z:                                                          | Add Ro                                                                                                    | ock Oi                                                                                                  | rigin Inf                                                       | orma                                  | atio                    |  |  |
| Z Phosphor<br>Subpart                                       | ric Facility<br>Z: Phosphoric Acid<br>New - Add/Edit a Unit - Phos                                                                       | Production (2                                                                                           | 013)                                                            |                                       |                         |  |  |
| CHC DATA                                                    | AND ASSOCIATED INCODE                                                                                                    | ATION                                                                                                   |                                                                 |                                       |                         |  |  |
| Subpart Z re<br>phosphoric i<br>rock origin<br>phosphoric i | quires a facility to report each<br>acid process line and provide t<br>For additional information about<br>acid process line, please use | rock origin in use at a<br>he information describe<br>it adding and editing we<br>he e-GGRT Help link(s | wel-process<br>d below for each<br>t-process<br>provided denote | es a required field                   |                         |  |  |
| ORIGIN OF                                                   | ROCK INFORMATION                                                                                                    |                                                                                                    |                                                                 |                                       |                         |  |  |
|                                                             | Origin of Phosphate Rock                                                                                                    | Select                                                                                                  |                                                                 |                                       |                         |  |  |
| Annual                                                      | amount of phosphoric acid                                                                                                    | -                                                                                                    | (tons)                                                          |                                       |                         |  |  |
| Annual                                                      | arithmetic average percent                                                                                                    |                                                                                                    | (percent by weight expressed as a decimal                       |                                       |                         |  |  |
| inorg<br>arithme<br>dio                                     | anic carbon OR the annual<br>tic average percent carbon<br>xide (derived from monthly<br>sampling records)                               |                                                                                                    | fraction)                                                       | n, especiel er e                      | occurran.               |  |  |
| Annua                                                       | I amount of rock consumed                                                                                                    |                                                                                                    | (torrs)                                                         |                                       |                         |  |  |
| Month                                                       | Is the inorganic carbon<br>content value a substitute<br>data value?                                                                     | Method used to of inorga                                                                                | istimate any missing values<br>inic carbon content              | Is the mass consi<br>a substitute dat | umed value<br>ta value? |  |  |
| January                                                     | Select                                                                                                    | Select                                                                                                  |                                                                 | Select                                |                         |  |  |
| February                                                    | Select                                                                                                    | Select                                                                                                  |                                                                 | Select                                |                         |  |  |
| March                                                       | Select                                                                                                    | Select                                                                                                  |                                                                 | Select                                |                         |  |  |
| April                                                       | Select                                                                                                    | Select                                                                                                  | ×                                                               | Select                                |                         |  |  |
| May                                                         | Select                                                                                                    | Select                                                                                                  | 1                                                               | Select                                |                         |  |  |
| June                                                        | Select *                                                                                                    | Salart                                                                                                  |                                                                 | Select                                |                         |  |  |
| July                                                        | Salact V                                                                                                    | Salart                                                                                                  | <br>                                                            | Salact                                | 1                       |  |  |
| August                                                      | Select -                                                                                                    | Contrast<br>Contrast                                                                                    |                                                                 | [Select                               |                         |  |  |
| Sectember                                                   |                                                                                                    | Colori                                                                                                  | 2                                                               | Toerect                               | 2                       |  |  |
| exheatings.                                                 | select                                                                                                    | Select                                                                                                  | <u>×</u>                                                        | Select                                |                         |  |  |

On the "Phosphate Rock Origin" page, you are asked for several pieces of information for each rock:

- 1) The origin of phosphate rock
- 2) The amount of phosphoric acid produced from this rock origin
- 3) The annual arithmetic average percent inorganic carbon OR the annual arithmetic average percent carbon dioxide (derived from monthly sampling records) (expressed as decimal fraction, i.e. 2% is 0.02)
- 4) The annual amount of rock consumed
- 5) Substitute and Missing data information

Additional information on filling out substitute and missing data information is provided in the next slide.

| + 7.        | Add                               | IRO                        | ck Origin                                    | Inf           | orm              | atio                         |
|-------------|-----------------------------------|----------------------------|----------------------------------------------|---------------|------------------|------------------------------|
|             | / lac                             | 110                        | ch ongin                                     |               | 0111             | iacit                        |
|             |                                   |                            |                                              |               |                  |                              |
| ORIGIN OF I | Origin of Phor                    | sphate Rock                | Central Florida                              |               |                  |                              |
|             |                                   |                            | -                                            |               |                  |                              |
| Annual      | amount of phos                    | phoric acid                | 300000 (tons                                 | 1             |                  |                              |
| Annual      | arithmetic aver                   | age percent                | .0333 (perc                                  | ent by weig   | ht, expressed as | a decimal                    |
| inorg       | anic carbon OR<br>tic average per | the annual cent carbon     | fracti                                       | an)           |                  |                              |
| dio         | xide (derived fr<br>sampl         | om monthly<br>ing records) |                                              |               |                  |                              |
| Annua       | l amount of roci                  | k consumed                 | 1000000 (tons                                | 1             |                  |                              |
|             |                                   |                            |                                              |               |                  |                              |
|             | Is the inorga                     | inic carbon                | Marked and sound the sector state and sector |               | -                |                              |
| Month       | content value<br>data v           | a substitute<br>alue?      | of inorganic carbon conten                   | g values<br>: | a substitute     | isumed value?<br>Jata value? |
| January     | No                                | 2                          | Select                                       | 1             | No               | -                            |
| February    | No                                | 2                          | Select                                       | 1             | No               | -                            |
| March       | Yes                               | 2                          | Default Factor from Table Z-1                | -             | No               |                              |
| April       | No                                | 2                          | Select                                       |               | No               | -                            |
| May         | No                                |                            | Select                                       | ×             | No               |                              |
| June        | No                                | -                          | Select                                       | *             | Yes              |                              |
| July        | No                                |                            | Select                                       |               | Yes              |                              |
| August      | No                                |                            | Select                                       | ¥             | No               | -                            |
| September   | No                                |                            | Select                                       | ¥             | No               |                              |
| October     | No                                |                            | Select                                       | ¥             | No               | -                            |
| November    | No                                |                            | Select                                       | ¥             | 110              |                              |
|             | Lu.                               | 1                          | Relat                                        | -             | Dia              | -                            |

In filling out substitute and missing data information, you must select "Yes" or "No" for each month. If you select "Yes" for the column "Is the inorganic carbon content value a substitute data value?" then you must also select a method from the drop down menu for the "Method used to estimate any missing values of inorganic carbon content" for the corresponding month.

Note that you have the option to fill out the first row and then select "Make all months same" at the bottom of the table. Please refer to 40 CFR 98.265 for more information on the procedures for estimating missing data.

When all required information is entered, hit the green SAVE button to return to the previous screen to review and complete the Unit-level information.

| Subpart Overview - Add/Edit a                                                                                                    | oric Acid Pr<br>Unit                                                                                 | oduction (201                                                                       | 3)                                                                  |                           |                            |        |
|----------------------------------------------------------------------------------------------------|----------------------------------------------------------------------------------------------------|-------------------------------------------------------------------------------------|---------------------------------------------------------------------|---------------------------|----------------------------|--------|
| SUBPART Z PHOSPHORIC A<br>Subpart Z requires a facility to<br>process line and provide the is<br>information about adding and<br>please use the e-GGRT Help                                                                                                    | ACID PRODUCTI<br>o uniquely identify<br>nformation descril<br>editing wet-proce-<br>link(s) provided | ON UNIT<br>each wet-process pho<br>bed below for each. Fo<br>ss phosphoric acid pro | sphoric acid<br>r additional<br>cess line.                          | • denotes a rec           | quired field               |        |
| PROCESS LINE INFORMATIO                                                                                                    | DN                                                                                                   |                                                                                     |                                                                     |                           |                            |        |
| Unique Name/Identifier*                                                                                                    | Unit 1                                                                                               |                                                                                     | (40 character                                                       | s maximum)                |                            |        |
| Description of Process<br>Line                                                                                                    | This is a test unit                                                                                  |                                                                                     |                                                                     |                           | x x                        |        |
| Calculation Method*<br>Annual Phosphoric acid<br>production capacity                                                                                                    | @ Z-1a<br>C Z-1b                                                                                     | 500000 (tor                                                                         | 15)                                                                 |                           |                            |        |
| ORIGINS OF PHOSPHATE RO                                                                                                    | СК                                                                                                   | 1                                                                                   |                                                                     |                           | _                          | 1      |
| Origin                                                                                                    |                                                                                                    | Phosphoric Acid<br>Produced(tons)                                                   | Annual anthm<br>average % ino<br>carbon<br>OR % CO2 (per<br>weight) | enc<br>erganic<br>cent by | Rock<br>Consumed<br>(tons) | Delete |
| The second second |                                                                                                    | 300000                                                                              | 0.0333                                                              |                           | 1000000                    | *      |

On this screen you can review your unit information and add in additional rock origins as explained in the prior steps. After all rock origins have been added, you should return to the Subpart Overview page by clicking on the green SAVE button.

In the next step, we will enter the CO2 emissions information for this unit.

| Z Phosphoric Facility<br>Subpart Z: Phosphoric Acid Production (2013)                                                                                                    |
|----------------------------------------------------------------------------------------------------|
| Subpart Overview  OVERVIEW OF SUBPART REPORTING REQUIREMENTS Subpart 2 requires affected facilities to report carbon dioxide (CO2) process form sach wet-process phosphonic acid process line and then enter Gerenhouse gas (GHC) dara required by Subpart 2 for each wet-process phosphonic acid process line and then enter acid process line and for your facility. For additional information about Subpart 2 reporting phase use the GGRT High Information about Subpart 2 |
| FACILITY REPORTING INFO Total Non CEMS Process Lines Phosphoric acid production Capacity (tont) Status U Incomplete OPEN                                                                                                    |
| WE LANGLESS PHOSPHONE ACID LINES (Lines not monitore by CELIS)<br>Unique Origins of Phosphate CO2 emissions (motic<br>Name/Identifier Rock tons) Status <sup>1</sup> Deley                                                                                                    |
| U2 Unit 1 Central Florida Incomplete OCH                                                                                                    |
| Wei Produced window moder one of television monitories of Cesicol<br>Unique Named Randification Conjens of Phosphate Rock Status <sup>4</sup> Delete<br>No units have been added                                                                                                    |
| ADD a Unit Monitored by CEMS                                                                                                    |
| * Facility Overview                                                                                                    |

On the Subpart Overview page, you will see the entered phosphate rock origins for the unit, but note that the CO2 emissions are still blank and that the status is still "Incomplete".

Click on the blue "OPEN" button for the unit to enter in the CO2 emissions information.

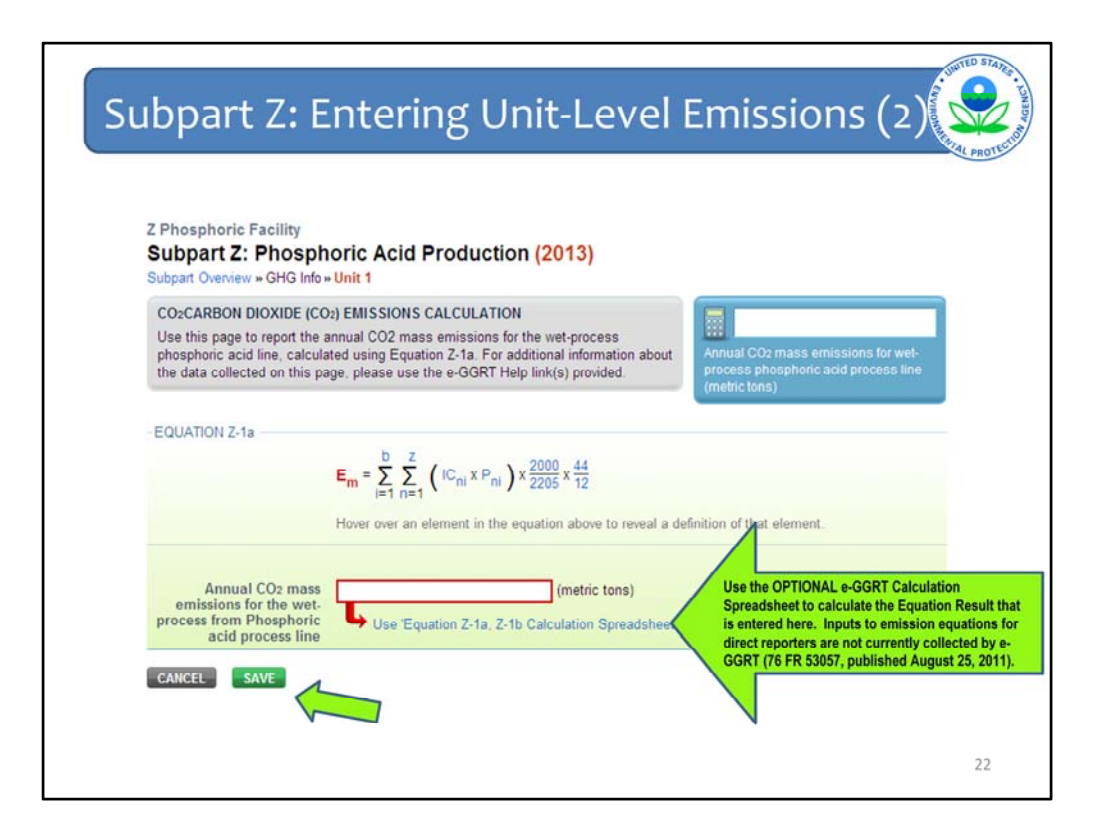

The Carbon Dioxide Emissions Calculation page shows the equation and parameters for the Unit based on the calculation methodology selected on the "Add/Edit a unit" form.

In this example, we had selected Equation Z-1a. As noted on the screen, you can move your mouse cursor to hover over any of the parameters of the equation to obtain the definition of the element.

In the red box, enter the CO2 emissions that were calculated for this unit for the reporting year.

As we will discuss on the next slide, EPA has prepared optional worksheets to assist reporters in calculating emissions. You are not required to use these worksheets and they are NOT collected by e-GGRT. The optional worksheet for equations Z-1a and Z-1b are available by clicking on the blue hyperlink below the red box.

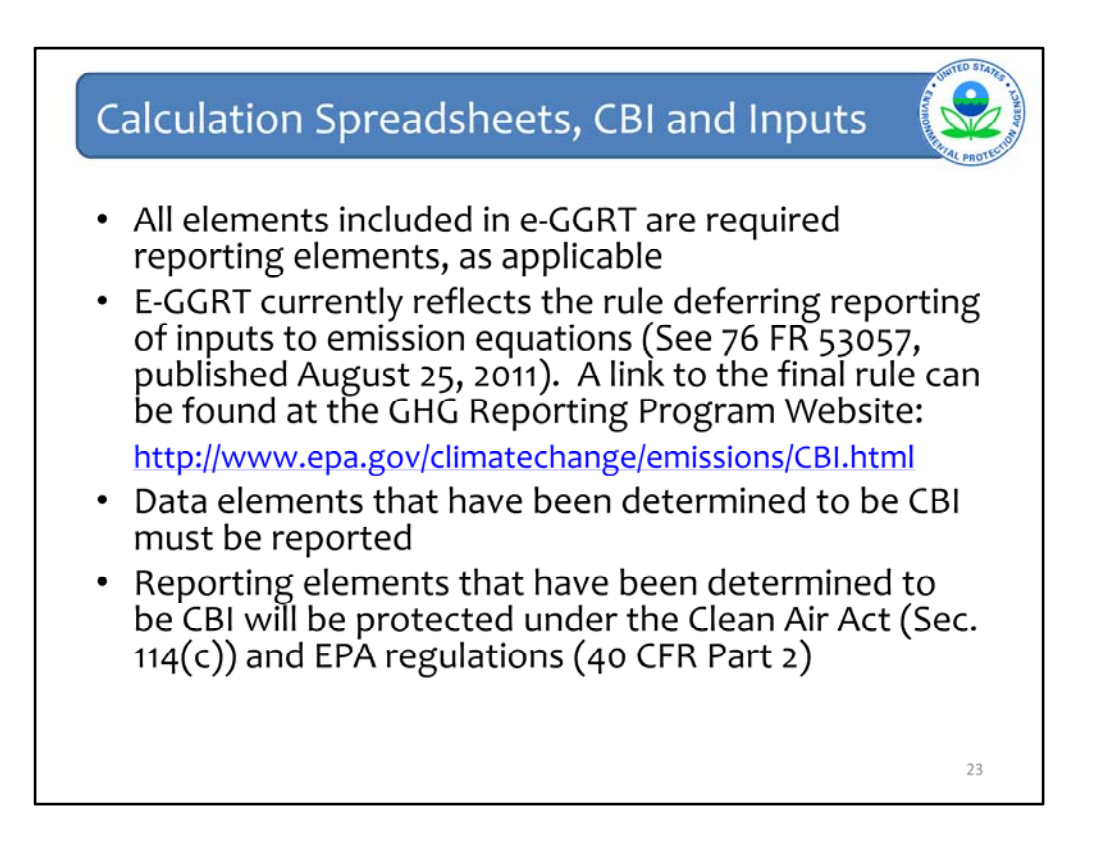

Reporters are encouraged to download the most recent version of the calculation spreadsheets, as revisions and/or improvements may have been made within the past year.

E-GGRT currently reflects the rule deferring reporting of certain inputs to emission equations for direct emitters.

The inputs to the equation in Subpart Z are NOT currently collected by e-GGRT. This means that in certain web forms in e-GGRT, you can view a required equation, but you will only enter the RESULT of that equation into e-GGRT. The inputs to the equation have been deferred until 2015.

EPA is providing OPTIONAL calculation spreadsheets that you can use to perform the calculations called for in the emission equations. These Microsoft Excel spreadsheets can be downloaded and opened on your own computer. Just click the hyperlink on the web-form to view and download the appropriate calculation spreadsheet for the equation you are working on. You can enter the data , including equation inputs, necessary to perform the calculation for the equation, and the spreadsheets will calculate the result for you. Once you have completed the calculation, enter the result onto the e-GGRT web form.

E-GGRT will NOT collect the calculation spreadsheets and you should NOT submit them to the EPA. The use of these calculation spreadsheets is voluntary. The spreadsheets are meant to support reporters as they complete the e-GGRT online reporting process. You do not need to use EPA's spreadsheets to perform the calculations for the emissions equations, but you do need to keep records of these calculations (under 40 CFR 98.3(g) and additional subpart-specific provisions) whether or not you use the calculation spreadsheets provided by EPA. If you do use the spreadsheets, you may choose to maintain copies to help meet your record-keeping requirements.

| art Z: Eo                                                                                                    | quation 2                                                                               | Z-1a and I                                     | Z-1b Wor                                                                                                    | ksheet                                            |
|----------------------------------------------------------------------------------------------------|-----------------------------------------------------------------------------------------|------------------------------------------------|----------------------------------------------------------------------------------------------------|---------------------------------------------------|
|                                                                                                    |                                                                                         |                                                |                                                                                                    |                                                   |
| Δ                                                                                                    | 1                                                                                       | ¢                                              | D                                                                                                    | 1 /                                               |
| Subpart Z - Phosphoric Acid Pr                                                                                                    | oduction Using Equations Z-1a or 2                                                      | Z-1b                                           |                                                                                                    |                                                   |
| 2 DO NOT SOMETTING WORKSHEET TO<br>Version                                                                                                    | R.00                                                                                    |                                                |                                                                                                    |                                                   |
| Toda/s date                                                                                                    | 1/29/2014                                                                               |                                                |                                                                                                    |                                                   |
| Please complete the spreadsheet for en                                                                                                    | ach wet phosphoric acid live, and enter the n                                           | esuiting Em values in cell C107 into the 2-3 c | alc spreadsheet.                                                                                                    |                                                   |
| 1                                                                                                    | [ . h.c.                                                                                |                                                | -                                                                                                    |                                                   |
| Equation Z-1                                                                                                    | $I_{m} = \sum_{n} \sum_{i=1}^{n} (K_{mi} * P_{mi}) * \frac{2000}{2000} * \frac{44}{10}$ | (Eq. 2-14)                                     | Where:<br>Two Jacoust (10) many amintions from a loss                                                                                                    | conversion of each of the strength for the second |
| £.                                                                                                    | (-1s-1 2205 12                                                                          |                                                | eccording to this Equation 2-2a or Equation                                                                                                    | 2-1b (metric tone).                               |
|                                                                                                    |                                                                                         |                                                | Kouly inorganic carbon content of a grab sar                                                                                                    | ngle bach of phosphate rock by origin (           |
| 8                                                                                                    |                                                                                         |                                                | expressed as a decimal fraction).                                                                                                    | weiten anne bereich seiter                        |
|                                                                                                    |                                                                                         |                                                | CO2xJ+ Carbon dioxide content of a grati sa                                                                                                    | ingle batch of phosphate rock by origin i         |
|                                                                                                    | 8 1 2000                                                                                |                                                | Pul- Mass of phosphate rock by origin Loon                                                                                                    | durned in month n by wet-process                  |
| Equation Z-11                                                                                                    | $B_{\rm H} = \sum \sum [CO_{2ni} * P_{ni}] * \frac{1}{2205}$                            | (Eq. Z-16)                                     | phosphoric acid process line m (tone).                                                                                                    | THE LOS IN CONTRACT, NO.                          |
|                                                                                                    |                                                                                         |                                                | a - Number of different types of phosphate                                                                                                    | rock in month, by origin. If the grab sample      |
| 4                                                                                                    |                                                                                         |                                                | is a composite sample of rock from more th                                                                                                    | an one origin, b + 1.                             |
| Facility Name                                                                                                    |                                                                                         |                                                |                                                                                                    |                                                   |
| 7 Reporter Name                                                                                                    | -                                                                                       |                                                |                                                                                                    |                                                   |
| Reporting Period:                                                                                                    |                                                                                         |                                                |                                                                                                    |                                                   |
| Comments.                                                                                                    | The excess phosphoric acid process line                                                 |                                                |                                                                                                    |                                                   |
| 12                                                                                                    |                                                                                         |                                                |                                                                                                    |                                                   |
| input Data                                                                                                    |                                                                                         |                                                |                                                                                                    |                                                   |
|                                                                                                    |                                                                                         |                                                |                                                                                                    |                                                   |
| 5 Process Measurement Output                                                                                                    |                                                                                         |                                                | Disasta provide these data invests hefere                                                                                                    |                                                   |
| [b] « Number of different types of                                                                                                    |                                                                                         |                                                | proceeding with the data input below                                                                                                    |                                                   |
| grab sample is a composite sample o                                                                                                    | 2                                                                                       |                                                | and the second second sec |                                                   |
| For the section of the section of |                                                                                         |                                                |                                                                                                    |                                                   |
| Input Data: Phosphate Rock Fr                                                                                                    | rom Origin 1                                                                            |                                                |                                                                                                    |                                                   |
|                                                                                                    | DC.1 = Inorganic carbon content of a grab                                               | [CO1+] = Carton dioxide content of a grad      | Proj = Mass of phosphate rock by origin i                                                                                                    | Annual CO <sub>2</sub> mass emissions from        |
| Month                                                                                                    | from the carbon analysis results                                                        | sample batch of phosphate rock by origin       | consumed by wel-process phosphoric                                                                                                    | process line m using phosphate                    |
|                                                                                                    | (percent by weight, expressed as a                                                      | tactor)                                        | (fors)                                                                                                    | rock from Origin 1                                |
| o January                                                                                                    | Section reserves                                                                        |                                                | N 1994 P 10                                                                                                    | (metric tona)                                     |
| 1 February                                                                                                    |                                                                                         |                                                |                                                                                                    |                                                   |
| z March<br>3 April                                                                                                    |                                                                                         |                                                |                                                                                                    |                                                   |
| 4 May                                                                                                    |                                                                                         |                                                |                                                                                                    |                                                   |

This is a screenshot of the Equation Z-1a and Z-1b Worksheet that you could use to calculate annual CO2 emissions from a phosphoric acid process line that is not monitored by a CEMS.

The worksheet uses monthly phosphate rock consumption data and inorganic carbon content or carbon dioxide content to estimate the annual CO2 emissions from each phosphate rock origin for a unit.

As you scroll further down the worksheet, you will see that the worksheet highlights the data to be entered into e-GGRT with an identical red box.

| ouppurce. ritos                                                                                                    | phoric Acid Production                                                                                                    | (2013)                                                                                               |                                                                                                    |                                                                                        |
|----------------------------------------------------------------------------------------------------|----------------------------------------------------------------------------------------------------|----------------------------------------------------------------------------------------------------|----------------------------------------------------------------------------------------------------|----------------------------------------------------------------------------------------|
| Subpart Overview                                                                                                    |                                                                                                    |                                                                                                    | FRA has fealled a rule                                                                                                    | that defers the                                                                        |
| OVERVIEW OF SUBPA                                                                                                    | RT REPORTING REQUIREMENTS                                                                                                    |                                                                                                    | deadline for reporting o                                                                                                    | ertain data elements                                                                   |
| Subpart 2 requires affect<br>emissions from each we<br>to identify each wet-proc<br>Greenhouse gas (GHG)<br>acid process line and for<br>reporting, please use the | ed facilities to report carbon dioxide (<br>t-process phosphoric acid process lin<br>ess phosphoric acid process line and<br>data required by Subpart Z for each w<br>your facility. For additional informatic<br>a e-GGRT Help link(s) provided | CO2) process<br>e. First, use this page<br>then enter<br>et-process phosphoric<br>in about Subpart Z | direct enters until Man<br>FR 53057 (published A<br>accordance with the ru<br>currently collecting this<br>emission equations. | ch 31, 2015. See 76<br>Jouet 25, 2011). In<br>le, e-GGRT is not<br>subset of inputs to |
| WET-PROCESS PHOSPH<br>Unique<br>Name/Identifier                                                                                                    | 1<br>IORIC ACID LINES (Lines not moni<br>Origins of Phosphate CC<br>Rock                                                                                                    | tored by CEMS)                                                                                       |                                                                                                    | Dodote                                                                                 |
| De Unit 1                                                                                                    | Central Florida                                                                                                    | 110.000 L Cor                                                                                        | mplete                                                                                                    | OPEN #                                                                                 |
| ADD a Lloit                                                                                                    |                                                                                                    |                                                                                                    |                                                                                                    |                                                                                        |

When you return to the Subpart Z Overview page, the UNIT SUMMARY section now shows Unit 1 as Complete, circled in green.

You will notice that the "FACILITY REPORTING INFO" initially contains a status of "Incomplete", circled in red above. It looks like we forgot to enter a required data element.

A status of "Incomplete" means that one or more required data elements are incomplete. For details, refer to the Data Completeness validation messages in your Validation Report by clicking the "View Validation" link above (Note: if there are no validation messages for this subpart you will not see this link).

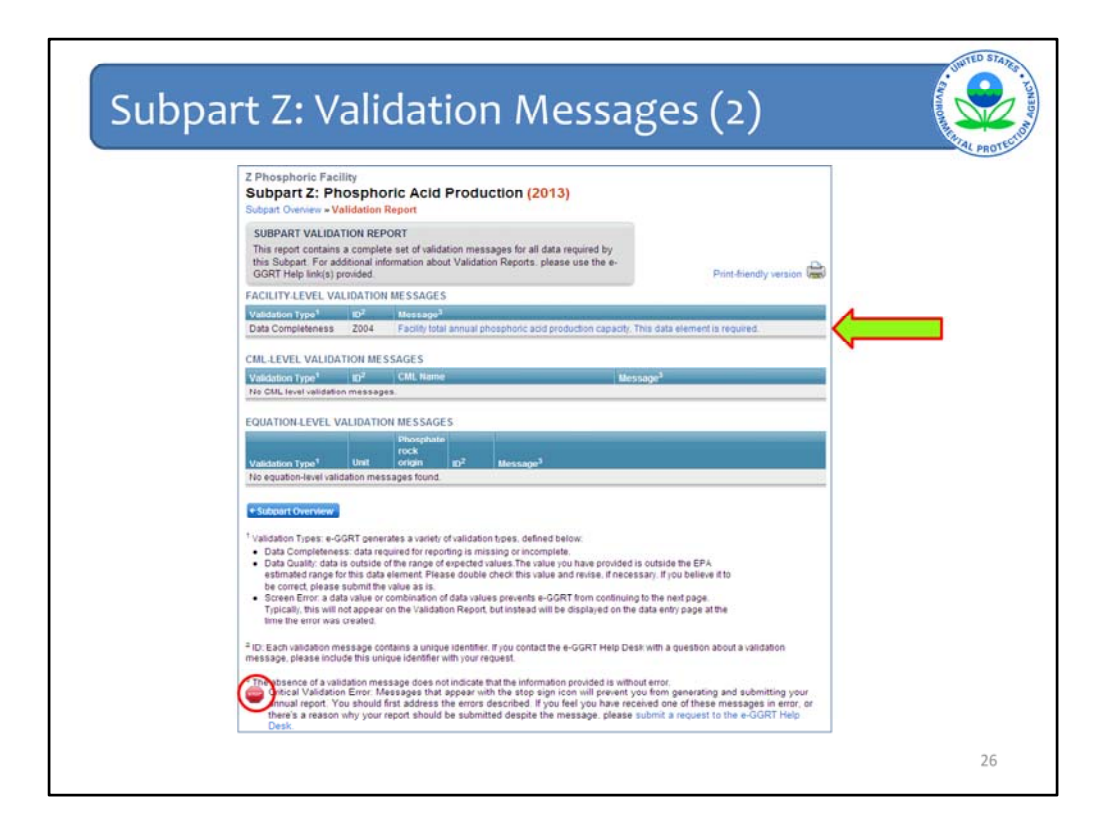

You will now be on the Subpart Z Validation Report page, which is a page that assists reporters with identifying potential errors in their reports.

There are many types of validation messages that could be generated based on the data you have entered for Subpart Z. As you can see from reviewing this page, the messages are grouped into three overall categories:

- Facility level messages
- CML-level messages (CML is short for CEMS Monitoring Location)
- Equation-level validation messages.

The Validation Report page will include all existing validation messages associated with your report. It is recommended that you correct each of the identified validation messages before generating and submitting your report. You can click directly on the blue text of the validation message (as indicated by the arrow above) and it will bring you to the screen to correct the potential error.

A description of the different types of validation messages is found on the bottom portion of the screen.

Note that EPA has implemented "Critical Validation Error" messages, which are indicated by the STOP sign and must be fixed before you are able to submit your annual report. This sign will appear next to the relevant error message and will also appear when you attempt to generate and submit your report if any critical errors exist.

In this example, we forgot to enter in the facility total annual phosphoric acid production capacity. We can click on the blue text for this error message and enter in the required information.

| Subpart Z: Phos                                                                                                    |                                                                                                    |                                                                                                    |                                                                                                    |                                                                                                    |               |
|----------------------------------------------------------------------------------------------------|----------------------------------------------------------------------------------------------------|----------------------------------------------------------------------------------------------------|----------------------------------------------------------------------------------------------------|----------------------------------------------------------------------------------------------------|---------------|
| Subpart Overview                                                                                                    | phoric Acid Production                                                                                                    | (2013)                                                                                              |                                                                                                    |                                                                                                    |               |
| OVERVIEW OF SUBPA                                                                                                    | ART REPORTING REQUIREMENTS                                                                                                    |                                                                                                    | EPA has finalized<br>deadline for report                                                                                           | a rule that defers the<br>ing certain data element                                                                              | nts           |
| Subpart 2 requires affec<br>emissions from each we<br>to identify each wet-pro<br>Greenhouse gas (GHG)<br>acid process line and fo<br>reporting please use th | ted facilities to report carbon dioxide (0<br>et process phosphoric acid process lin-<br>cess phosphoric acid process line and<br>data required by Subpart 2 for each w<br>w your facility. For additional information<br>e e-GGRT Help link(s) provided | CO2) process<br>e. First, use this page<br>then enter<br>et-process phosphoric<br>n about Subpart Z | used as inputs to<br>direct emitters until<br>FR 53057 (publish<br>accordance with t<br>currently collecting<br>emission equations | masion equations for<br>March 31, 2015. See<br>ed August 25, 2011), it<br>he rule, e-GGRT is not<br>this subset of inputs<br>h. | 76<br>n<br>to |
| FACILITY REPORTING I                                                                                                    | NFO<br>Process Lines Phosphoric /<br>1                                                                                                    | acid production Capac                                                                               | Messager<br>Iny (tons) St.<br>1,000,000 Com                                                                                        | itus <sup>1</sup><br>plete o                                                                                                    | PEN           |
| WET-PROCESS PHOSP                                                                                                    | HORIC ACID LINES (Lines not monit<br>Origins of Phosphain CO                                                                                                    | ored by CEMS)                                                                                       |                                                                                                    |                                                                                                    |               |
| Name/Identifier                                                                                                    | Rock                                                                                                    | tons) Si                                                                                            | atus <sup>1</sup>                                                                                                    | D                                                                                                    | elete         |
| ADD a limit                                                                                                    | Central Florida                                                                                                    | 110,000.0 C                                                                                         | ompiece                                                                                                    | OPEN                                                                                                    | *             |
| WET PROCESS PHOSP                                                                                                    | HORIC ACID LINES (Lines monitored                                                                                                    | d by CEMS)                                                                                          |                                                                                                    |                                                                                                    |               |
| Unious Name/Idea                                                                                                    | tillier Origins of i                                                                                                    | Phosphate Rock                                                                                      | 51                                                                                                    | atus <sup>1</sup> D                                                                                                    | elete         |
| orngoe nomenoem                                                                                                    | babba                                                                                                    |                                                                                                    |                                                                                                    | 1                                                                                                    |               |
| No units have been a                                                                                                    | by CEMS                                                                                                    |                                                                                                    |                                                                                                    |                                                                                                    |               |
| No units have been a<br>ADD a Unit Monitored                                                                                                    | by CEMS                                                                                                    |                                                                                                    |                                                                                                    |                                                                                                    |               |

We entered in the missing data and now our Subpart Z form shows that the facility reporting info is "Complete" and there are no validation messages, as circled in green above. If we have no units monitored by CEMS, we are ready to submit.

But first, let's briefly walk through the process for entering unit information for a process line that is monitored by CEMS.

As in the case of a unit without a CEMS, the first step is to add a unit.

So, to begin, let's click on the blue hyperlink text to "ADD a Unit Monitored by CEMS".

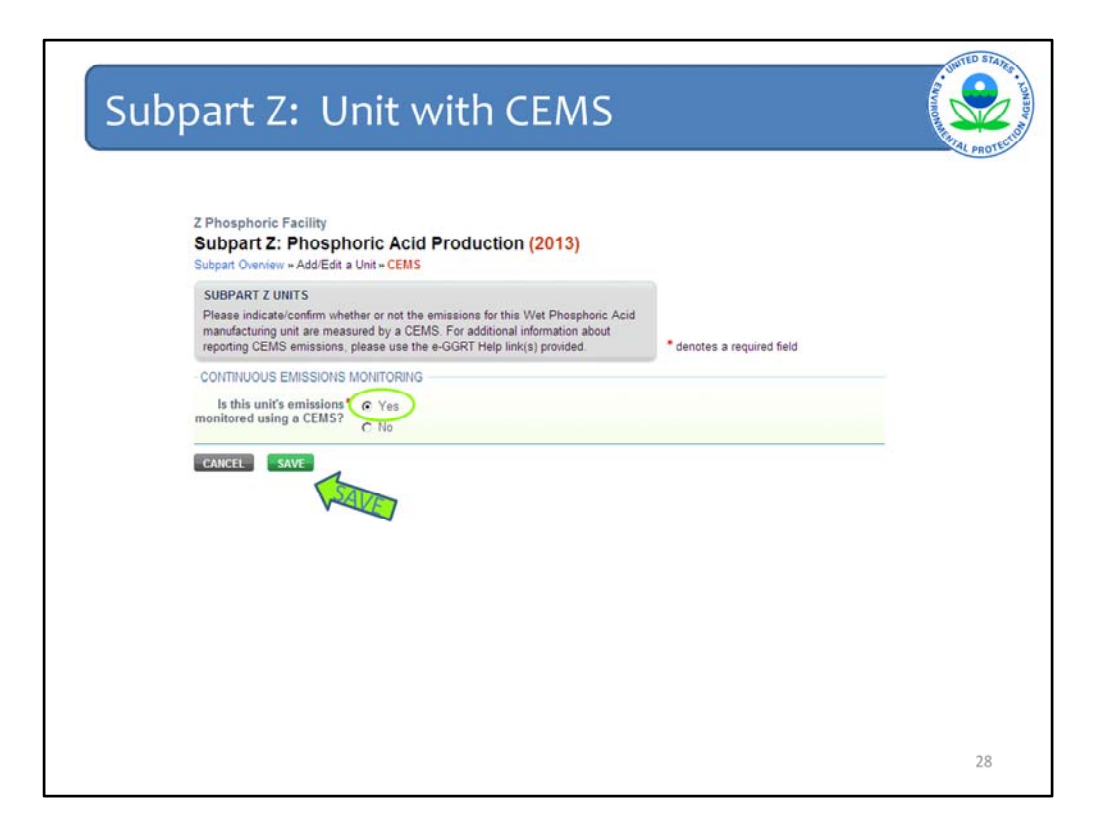

You will then be directed again to another "Unit" information form. On this form you are asked to confirm the emissions methodology for this unit is a CEMS.

For this 2nd example, you see that the radio button or answer now defaults to "yes" and we will keep this choice.

Remember to then hit the green "SAVE" at the bottom of the page to accept your selection and continue.

| SUBPART Z PHOSPHORIC ACID PRODUCTION UNIT                                                                                                    |
|----------------------------------------------------------------------------------------------------|
| Subpart Z requires a facility to uniquely identify each wat-process phosphoric acid<br>process line and provide the information described below for each. For additional<br>information about adding and editing wet-process phosphoric acid process line,<br>please use the e-GGRT Help link(s) provided. described below for additional<br>information about the plant of the plant of |
| PROCESS LINE INFORMATION Unique Name/Identifier* Unit 2 (40 characters maximum)                                                                                                    |
| Description of Process This is a test CEMS unif                                                                                                    |
| Unit Type Wet-process Phosphoric Acid Process Line                                                                                                    |
| Origin Produced(tons) OR % CO2 (percent by weight) Delet                                                                                                    |
| added  Add an Origin CONTINUOUS EMISSIONS MONITORING  In this unit's emissions MONITORING                                                                                                    |

Once you select "save" you will be directed to this form.

This form, like the "Add/Edit a Unit" form we saw previously, has only 2 sections where you will need to enter data. The calculation methodology is not requested, since this is a unit monitored by CEMS.

In the first section – enter the unit name or identification number. You can also enter a description if needed to help identify the unit.

In the second section, enter phosphate rock origins used in this unit.

Finally, confirm again that the phosphoric acid process line is monitored by CEMS. You can change this unit to a non-CEMS unit under the heading "Continuous Emissions Monitoring". Keep in mind that if you do decide to switch at this point, then you will lose any previously entered data for this unit once you hit the green "SAVE" button.

Once you have entered all the relevant information – hit the save button to continue.

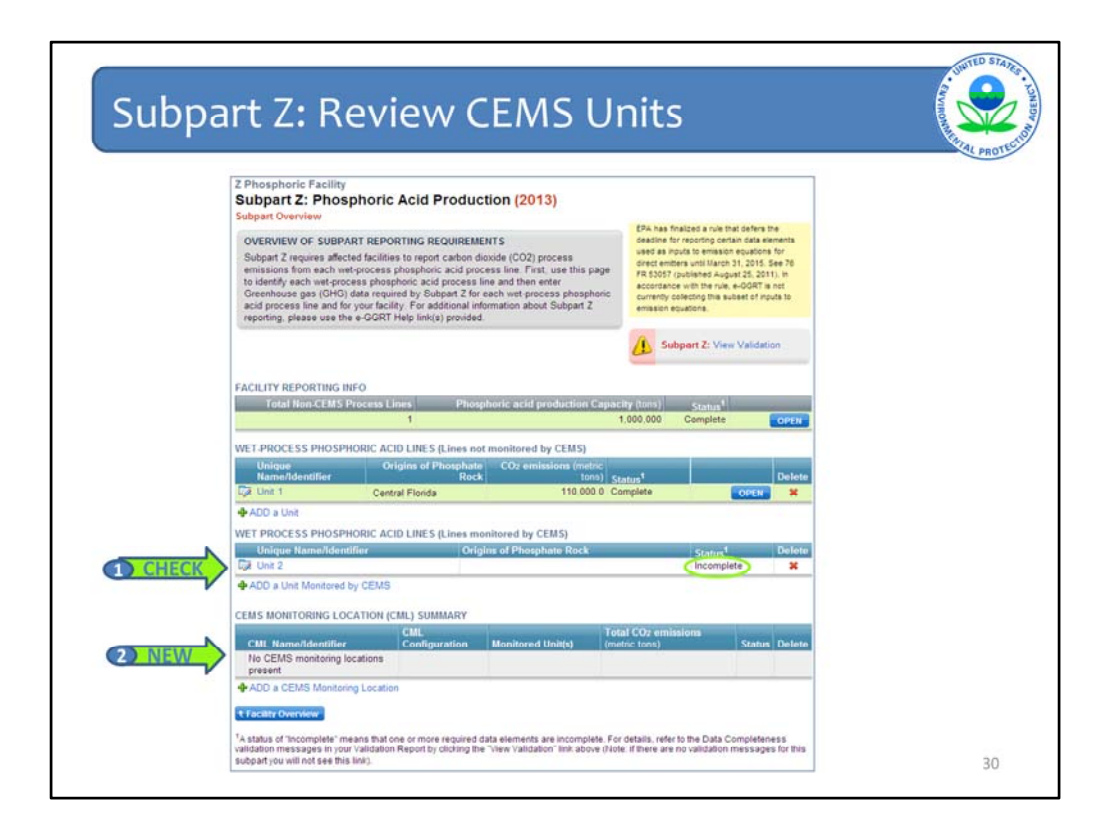

Once returned to the Subpart Z Overview Page, as shown by arrow 1, the Units Monitored by CEMS section will now reflect the unit we just entered.

As you read across the row you can see that the "Status" field is marked as "Incomplete" because we still need to enter phosphate rock origin information.

Notice also, as shown by arrow number 2, there is now a new table on the overview page titled "CEMS MONITORING LOCATION (CML) SUMMARY" table.

Let's first complete the Unit 2 data entry by clicking the "Unit 2" text, entering in the phosphate rock origin information, and then come back to this new table. Since this process is similar to what was performed before for non-CEMS, we will skip the data entry and proceed to what happens next after the data is entered.

|                                                                                                    |                                                                                                    |                                                                                                    |                                                                                         |                                                                                                    |                                                  | AL PRO |
|----------------------------------------------------------------------------------------------------|----------------------------------------------------------------------------------------------------|----------------------------------------------------------------------------------------------------|-----------------------------------------------------------------------------------------|----------------------------------------------------------------------------------------------------|--------------------------------------------------|--------|
| Z Phosphoric Facility<br>Subpart Z: Phosphori<br>Subpart Overview                                                                                                    | c Acid Produc                                                                                                    | tion (2013)                                                                                                    |                                                                                         |                                                                                                    |                                                  |        |
| OVERVIEW OF SUBPART REP                                                                                                    | ORTING REQUIREM                                                                                                    | ENTS                                                                                                    | EPA has fir<br>deadline fo                                                              | nalized a rule that defens<br>or reporting certain data e                                                                                                    | the                                              |        |
| Subpart Z requires affected facili<br>emissions from each wet-process pho<br>Greenhouse gas (GHG) data req<br>acid process line and for your far<br>reporting, please use the e-GGR | ties to report carbon d<br>s phosphoric acid pro<br>sphoric acid process<br>juired by Subpart Z for<br>cility. For additional in<br>T Help link(s) provided | ioxide (CO2) process<br>cess line. First, use this pa<br>line and then enter<br>each wet-process phospho<br>formation about Subpart Z | used as inj<br>direct emits<br>FR 53057 (<br>accordance<br>in currently o<br>emission e | puts to emission equation<br>tora until March 31, 2015.<br>(published August 25, 20<br>is with the rule, e-GGRT i<br>collecting this subset of in<br>quations. | ia for<br>Sec 78<br>11). In<br>Is not<br>puts to |        |
|                                                                                                    |                                                                                                    |                                                                                                    | 🚺 Sut                                                                                   | bpart Z: View Validat                                                                                                    | tion                                             |        |
| FACILITY REPORTING INFO                                                                                                    |                                                                                                    |                                                                                                    |                                                                                         |                                                                                                    |                                                  |        |
| Total Non-CEMS Process                                                                                                    | Lines Phos                                                                                                    | phoric acid production C                                                                                                    | pacity (tons)                                                                           | Status <sup>1</sup>                                                                                                    |                                                  |        |
|                                                                                                    | 1                                                                                                    |                                                                                                    | 1,000,000                                                                               | Complete                                                                                                    | OPEN                                             |        |
| WET-PROCESS PHOSPHORIC A                                                                                                    | CID LINES (Lines no                                                                                                    | t monitored by CEMS)                                                                                                    |                                                                                         |                                                                                                    |                                                  |        |
| Unique<br>Name/Identifier                                                                                                    | Drigins of Phosphate<br>Rock                                                                                                    | CO2 emissions (metric<br>tons                                                                                                    | Cristine 1                                                                              |                                                                                                    | Delete                                           |        |
| Ca Unit 1 Ce                                                                                                    | ntral Florida                                                                                                    | 110.000.0                                                                                                    | Complete                                                                                | OPEN                                                                                                    | ×                                                |        |
| ADD a Unit                                                                                                    |                                                                                                    |                                                                                                    |                                                                                         |                                                                                                    |                                                  |        |
| WET PROCESS PHOSPHORIC A                                                                                                    | CID LINES (Lines m                                                                                                    | onitored by CEMS)                                                                                                    |                                                                                         |                                                                                                    |                                                  |        |
| Unique Name/Identifier                                                                                                    | Orig                                                                                                    | ins of Phosphate Rock                                                                                                    |                                                                                         | status'                                                                                                    | Delete                                           |        |
| Lye Unit 2                                                                                                    | Mo                                                                                                    | ntana<br>h                                                                                                    |                                                                                         | Complete                                                                                                    | ×                                                |        |
| ADD a Unit Monitored by CEM                                                                                                    | S                                                                                                    |                                                                                                    |                                                                                         |                                                                                                    |                                                  |        |
| CEMS MONITORING LOCATION                                                                                                    | (CML) SUMMARY                                                                                                    |                                                                                                    |                                                                                         |                                                                                                    |                                                  |        |
| CMI Name/Identifier                                                                                                    | CML                                                                                                    | Monitored Unitis)                                                                                                    | Total CO2 emis                                                                          | sions                                                                                                    | Delete                                           |        |
|                                                                                                    | Contrigutation                                                                                                    | monner onnga                                                                                                    | (incluse tona)                                                                          |                                                                                                    | a benete                                         |        |

When you return to the Subpart Z Overview page, the status for Unit 2 will now show the rock origins and the status should be Complete. (If the status is incomplete, go back to each rock origin and make sure you have entered all information and hit SAVE)

So let's move to the final data entry section, CEMS Monitoring Location Summary table. Here you should add information which is required by Subpart C, Tier 4 method, including annual emissions. Note that this will only appear and is only required if you have at least one unit monitored by a CEMS. Click on the blue hyperlink as shown on this screen to "ADD a CEMS Monitoring Location."

|                                                                                                    |                                                                                                    | VERIAL |
|----------------------------------------------------------------------------------------------------|----------------------------------------------------------------------------------------------------|--------|
| 2 Phosphoric Facility                                                                                                    |                                                                                                    |        |
| Subpart Z: Phospho<br>Subpart Z Overview + Add/Edit                                                                                                    | oric Acid Production (2013)<br>It CEMS Monitoring Location                                                                                                    |        |
| CONTINUOUS EMISSION M                                                                                                    | MONITORING SYSTEM (CEMS) MONITORING                                                                                                    |        |
| Use this page to uniquely ide<br>and provide the annual GHG,<br>the 'ADD.REEMOVE's Process<br>process unit(s) monitored by<br>Reminder/Note. Total Emissi<br>added to the field called 'Tota<br>biogenic) measured by the C<br>reported with either quarterly<br>mass emissions. For addition<br>please use the e-GGRT Help | entify each CEMS Monitoring Location (CMA) gummary<br>emissions and other information described below. Use<br>sas Link: at the bottom of the page to identify the<br>this CEMS Monitoring Location (CMA). Summary<br>this CEMS Monitoring Location (CMA). Summary<br>all annual CO2 masses emissions it foose: and non-<br>DEMS : Emissions from a site stream should not be<br>CO2 emissions or with ford annual non-biogenic CO2<br>and information about the data collected on this page. |        |
| CONFIGURATION                                                                                                    |                                                                                                    |        |
| CEMS Monitoring*<br>Location Name/ID                                                                                                    | CEMS Location 1 (40 characters maximum)                                                                                                    |        |
| Description (optional)                                                                                                    | This is a test CEMS monitoring location                                                                                                    |        |
| Configuration Type                                                                                                    | Process/stationary combustion units share common stack =1                                                                                                    |        |
| Types of fuel combusted<br>in the unit(s) monitored<br>by the CEMS (applicable<br>only to configuration type<br>of "Process/stationary<br>combustion units share<br>common stack")                                                                                                    | natural gas (200 characters maximum)                                                                                                    |        |
| TER A METHODOLOGY INFI                                                                                                    | EORMATION .                                                                                                    |        |
| Calculation Methodology*<br>Start Date                                                                                                    | 01/01/2013                                                                                                    |        |
| Calculation Methodology*                                                                                                    | 12/31/2013                                                                                                    |        |
| QUARTERLY CO2 EMISSION                                                                                                    | MS                                                                                                    |        |
|                                                                                                    | Quarter 1 0 (metric toos)                                                                                                    |        |
|                                                                                                    | Quarter 2 950 (metric tons)                                                                                                    |        |
|                                                                                                    | Quarter 3 880 (metric tons)                                                                                                    |        |
|                                                                                                    |                                                                                                    |        |

You will now be on the "CEMS Monitoring Location" page.

You will need to complete this form by entering all of the information as appropriate for your CEMS unit. This form reflects the reporting requirements for using the Tier 4 method required by Subpart C. As you proceed entering information on this page, dropdown menus and automated calendars are provided for convenience.

The first step is naming the CEMS monitoring location. The next steps , as shown by the circle, are to identify the type of CEMS configuration and the types of fuel combusted in the unit(s) monitored by the CEMS.

Is the CEMS unit monitoring a single process unit or monitoring multiple units sharing a common stack or monitoring a combination of process and combustion emissions? In this example, we have a CEMS that is monitoring emissions from process and stationary combustion units, so we made the appropriate selection from the drop down list.

Then enter the fuels combusted. Keep in mind that your answer is limited to 200 characters and spaces.

Here on the top half of the form you are asked to enter the start and end dates associated with this CEMS location and then CO2 emissions for each quarter. Do not aggregate emissions data between quarters.

Do not leave any entries blank (except perhaps the optional description). If the answer is zero, enter "0".

| part 2. Aud C                                                                                                    |                                                                                                    |
|----------------------------------------------------------------------------------------------------|----------------------------------------------------------------------------------------------------|
| - ANNUAL CO2 EMISSIONS<br>Total annual CO2 mass emissions<br>(biogenic and non-biogenic) measured<br>by the CEMS                                                                                         | 2830 (metric tons)                                                                                                    |
| Note: Total Emissions from a slip stream p<br>emissions (biogenic and non-biogenic) mea<br>quarterly CO2 emissions, or with total annu                                                                   | per 98.33(a)(4)(viii)(G) should be added to the field called "Total annual CO2 mass<br>sured by the CEMS". Emissions from a slip stream should not be reported with either<br>al non-biogenic CO2 mass emissions. |
| Check this box to indicate that the total<br>annual emissions reported above for<br>the CEMS include emissions calculated<br>according to 93.33(4)(4)(9)(iii) for a<br>slipstream that bypassed the CEMS | C                                                                                                    |
| Total annual biogenic CO2 mass<br>emissions for the CML                                                                                                    | 0 (metric tons)                                                                                                    |
| Total annual non-biogenic CO2 mass<br>emissions (includes fossil fuel, sorbent,<br>and process CO2 emissions) for the<br>CML                                                                             | 2830 (metric tons)                                                                                                    |
| EQUATION C-10 SUMMARY AND RESUL                                                                                                    | TS (APPLICABLE ONLY TO CONFIGURATION TYPE OF "PROCESS/STATIONARY CO                                                                                                    |
| CH4 o                                                                                                    | $r N_2 O = 0.001 \times (HI)_A \times EF$                                                                                                    |
| Enter 0<br>If there<br>Locatio                                                                                                    | 2H₄ and NaO emissions from only combustion of Table C-2 Fuels directly below.<br>are no combustion emissions from Table C-2 Fuels in this CEMS Monitoring<br>in, please enter 0.                                  |
| Total CH4 emissions                                                                                                    | 0.1] (metric tons)<br>Use Equation C-10 spreadsheet to calculate                                                                                                    |
| Total N2O emissions                                                                                                    | 0.01 (metric tons)<br>Use Equation C-10 spreadsheet to calculate                                                                                                    |

Enter all required data. The the section labeled Annual CO2 Emissions (metric tons) includes a check box. If the emissions reported for this CEMS include emissions calculated according to 98.33(a)(4(viii) for a slipstream that bypassed the CEMS, click the box. Otherwise, leave it unchecked.

Next, divide your annual CO2 emissions into total annual biogenic CO2 emissions (metric tons) and total non-biogenic CO2 emissions (metric tons).

You also will see these additional data entry cells for CH4 and N2O emissions from combustion, calculated according to Equation C-10 of Subpart C.

For the CH4 and N2O emissions, you can again download the optional calculation worksheets using the links provided. When the emissions are calculated, enter results from your worksheets into the red cells as shown.

| - ADDITIONAL EMISSIONS INFORMATION<br>Total number of source operating<br>hours in the reporting year<br>The total operating hours in which a                                                                               | 400 (hours)                                                                 |  |
|----------------------------------------------------------------------------------------------------|-----------------------------------------------------------------------------|--|
| substitute data value was used in the<br>emissions calculations for CO:<br>concentration                                                                                                    |                                                                             |  |
| The total operating hours in which a<br>substitute data value was used in the<br>emissions calculations for stack gas<br>flow rate                                                                                          | n 0 (hours)                                                                 |  |
| The total operating hours in which a<br>substitute data value was used in the<br>emissions calculations for stack ga<br>moisture conten<br>(if moisture correction is required and<br>a continuous moisture monitor is used | 0 (hours)                                                                   |  |
| CEMS MONITORING LOCATION PROCE                                                                                                    | SS UNITS                                                                    |  |
| Process Unit Name/Identifier                                                                                                    |                                                                             |  |
| ADD/REMOVE/EDIT a process unit tha     CANCEL SAVE                                                                                                    | EMS available for selection.<br>t exhausts to this CEMS Monitoring Location |  |

Next is the "Additional Emissions Information" section which includes operating hours in the reporting year and the number of operating hours during which missing data procedures were used.

The final step at the bottom of this form (shown by the arrow) is to LINK the emissions monitored by this CEMS location to the appropriate unit or units. For our example, we would link to Unit 2.

Click the "Add/Remove a process unit that exhausts to this CEMS monitoring location" hyperlink.

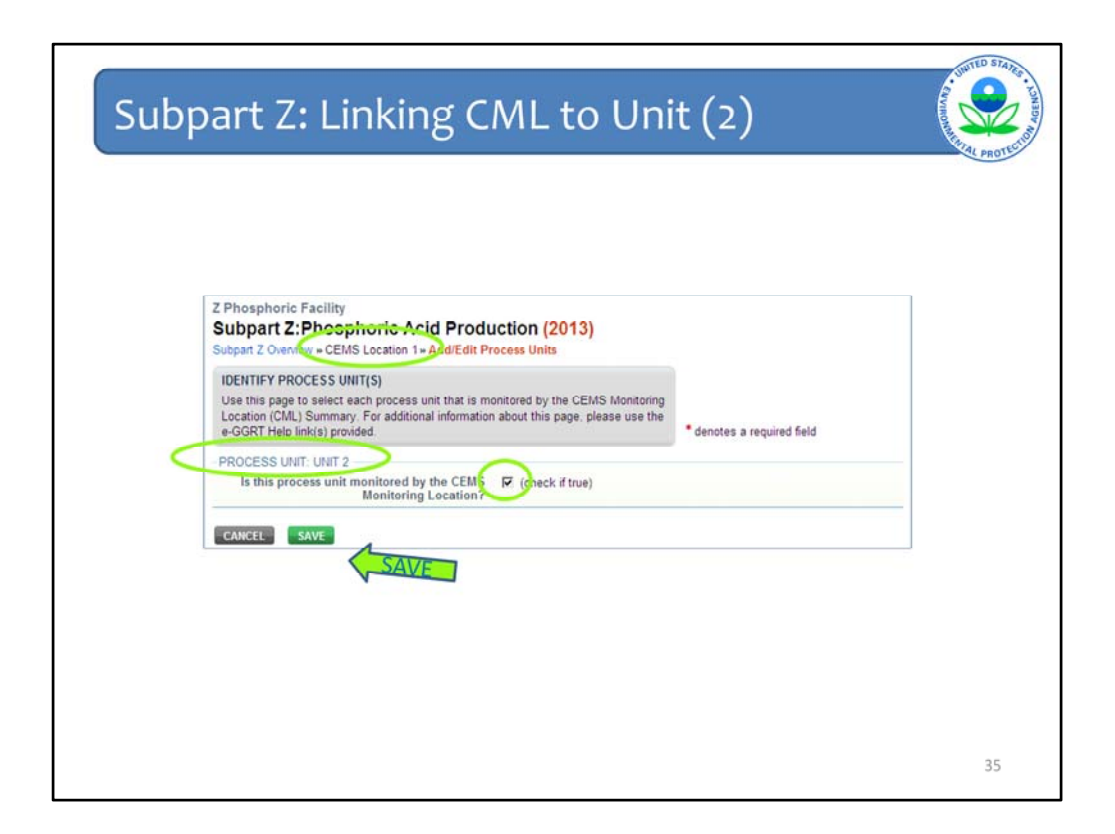

Clicking on the hyperlink will open this simple form.

Click the checkboxes to link the CEMS monitoring location we just entered (CEMS Location 1) to the unit or units.

Be sure again to hit the green "SAVE" button to return to the CEMS MONITORING LOCATION page.

| P -   |                                                                                                    |  |
|-------|----------------------------------------------------------------------------------------------------|--|
|       |                                                                                                    |  |
|       | EQUATION C-10 SUMMARY AND RESULTS (APPLICABLE ONLY TO CONFIGURATION TYPE OF "PROCESS/STATIONARY CC $CH_4$ or $N_2O$ = 0.001 × (H) <sub>A</sub> × EF                                                                                                    |  |
|       | Hour over an element in the equation above to reveal a definition of that element.<br>Enter CH4 and fLiDo emissions from only combustion of Table C-2 Fuels directly below.<br>If there are no combustion emissions from Table C-2 Fuels in this CEBA Montoing |  |
|       | Total CH4 emissions 0.1 (metric tons)                                                                                                    |  |
|       | Use Equation C-10 spreadsheet to calculate                                                                                                    |  |
|       | Total N:O emissions 0.01 (metric tons) Use Equation C-10 spreadsheet to calculate                                                                                                    |  |
|       | ADDITIONAL EMISSIONS INFORMATION                                                                                                    |  |
|       | Total number of source operating 400 (hours)<br>hours in the reporting year                                                                                                    |  |
|       | The total operating hours in which a<br>substitute data value was used in the<br>emissions calculations for CO2<br>concentration                                                                                                    |  |
|       | The total operating house in which is no (hours)<br>subcritice and which have such if is hard to the<br>emissions calculations for stack gas                                                                                                    |  |
|       | The total operating hours in which a 0 (hours) emissions accounted on the emissions acclusations for stack gas                                                                                                    |  |
|       | (If moisture correction is required and<br>a continuous moisture monitor is used)                                                                                                    |  |
| 083   | CEMS MONITORING LOCATION PROCESS UNITS                                                                                                    |  |
| CHECK | Frocess Unit Name/Identifier                                                                                                    |  |

When you return to the CEMS MONITORING LOCATION PAGE – Scroll down to the bottom of the page and you should see Unit 2 now linked to this monitoring location in the table.

Once you have confirmed that your CEMS location is linked to the appropriate units and all other data entry on this page is complete, hit the green "SAVE" button to return to the Subpart Z Overview page.

| rt Z: Sı                                                                                                    | ıbpart C                                                                                                    | )vervie                                                                                                    | W                                                                                                    |                                                                                                    |                                                            |     |
|----------------------------------------------------------------------------------------------------|----------------------------------------------------------------------------------------------------|----------------------------------------------------------------------------------------------------|----------------------------------------------------------------------------------------------------|----------------------------------------------------------------------------------------------------|------------------------------------------------------------|-----|
| Z Phosphoric Facility<br>Subpart Z: Phos<br>Subpart Overview<br>OVERVIEW OF SUBP,<br>Subpart Z requires affec<br>emissions from each weitpro<br>Greenhouse gas (GMG) | phoric Acid Producti<br>ART REPORTING REQUIREMEN<br>ted facilities to report carbon dox<br>st-process phosphoric acid process line<br>data required by Subart 2 for as                                                                                                    | on (2013)<br>TS<br>ide (CO2) process<br>is line. First, use this page<br>and then enter<br>h wet-process phosphoric | EPA has final<br>deadine for r<br>used as input<br>direct emblen<br>PR 53557 (pu<br>accordance<br>currenty col | Ized a rule that defers t<br>eporing certain data ek<br>is to emasión equations<br>until March 31, 2015.<br>Idished August 25, 201<br>with the rule. e-GGRT is<br>cong this subset of Ing                                                                                                    | he<br>ements<br>i for<br>See 78<br>1). In<br>not<br>uts to |     |
| acid process line and to<br>reporting, please use th                                                                                                    | vyour facility. For additional inform<br>a e-GGRT Help link(s) provided.                                                                                                    | nation about Subpart 2                                                                                              | Subp                                                                                                    | atons.<br>Nart Z: No Validation<br>ages                                                                                                    |                                                            | ¢   |
| FACILITY REPORTING I                                                                                                    | NFO<br>Reasons Lines Rhouse                                                                                                    | of and moduation from                                                                                               | ally Monet                                                                                                    | and the second second se |                                                            |     |
| Total NULLER'S                                                                                                    | 1 1                                                                                                    | one acto production capa                                                                                            | 1,000,000                                                                                                    | Complete                                                                                                    | OPEN                                                       |     |
| WET PROCESS PHOSE                                                                                                    | HORIC ACID LINES /Lines and a                                                                                                    | and and by CEMEL                                                                                                    |                                                                                                    |                                                                                                    |                                                            | 14. |
| Unique                                                                                                    | Origins of Phosphate                                                                                                    | COgremissions (metric                                                                                               |                                                                                                    |                                                                                                    |                                                            |     |
| Name/Identifier                                                                                                    | Rock                                                                                                    | tons) s                                                                                                    | tatus <sup>1</sup>                                                                                             |                                                                                                    | Delete                                                     |     |
| Lot Unit 1                                                                                                    | Central Florida                                                                                                    | 110,000.0 C                                                                                                    | ompiete                                                                                                    | OPEN                                                                                                    | *                                                          | -   |
| ADU a Unit                                                                                                    |                                                                                                    |                                                                                                    |                                                                                                    |                                                                                                    |                                                            |     |
| Unione Harmolder                                                                                                    | NURIC ACID LINES (Lines moni                                                                                                    | tored by LEMS)<br>and Rhosebata Rock                                                                                |                                                                                                    | c. 1                                                                                                    | Delete                                                     |     |
| Unit 2                                                                                                    | Monta                                                                                                    | na                                                                                                    |                                                                                                    | Complete                                                                                                    | and and                                                    | 1   |
|                                                                                                    | Utah                                                                                                    |                                                                                                    |                                                                                                    |                                                                                                    | *                                                          |     |
| ADD a Unit Monitored                                                                                                    | by CEMS                                                                                                    |                                                                                                    |                                                                                                    |                                                                                                    |                                                            |     |
| CEMS MONITORING LO                                                                                                    | CATION (CML) SUMMARY                                                                                                    |                                                                                                    |                                                                                                    |                                                                                                    |                                                            |     |
|                                                                                                    |                                                                                                    |                                                                                                    | Total CO2                                                                                                    | Non-                                                                                                    |                                                            |     |
| CML<br>Name/Identifier                                                                                                    | CML Configuration                                                                                                    | Monitored Unit(s)                                                                                                   | emissions (m<br>tons)                                                                                          | setric<br>Status                                                                                                    | Delete                                                     |     |
| CEMS Location 1                                                                                                    | Process/stationary combustion ur<br>share common stack                                                                                                    | nits Unit 2                                                                                                    |                                                                                                    | 2,830 0 Complete                                                                                                    | ×                                                          |     |
|                                                                                                    | and the second second se |                                                                                                    |                                                                                                    |                                                                                                    |                                                            |     |

Once you return to the Subpart Z overview page, if you have completed data entry for the CEMS monitoring location page, you should see that the status column indicates that data entry is complete as shown on this screen with the circle. You can also see the information we have entered in the CEMS Monitoring Location Summary table.

Since we have entered most of the necessary information and our tables indicate that data entry is complete, it is a good time to check the Validation Box (as shown by the arrow). The Validation Box indicates whether we have validation errors that need to be resolved.

When the validation box is red and shows an exclamation mark, we have some messages to address. The check mark indicates that no validation messages exist.

You have now completed all data entry for Subpart Z and can scroll down to the bottom of the page. Click "Facility Overview" to return to the Facility Overview page to finish data entry for the other subparts.

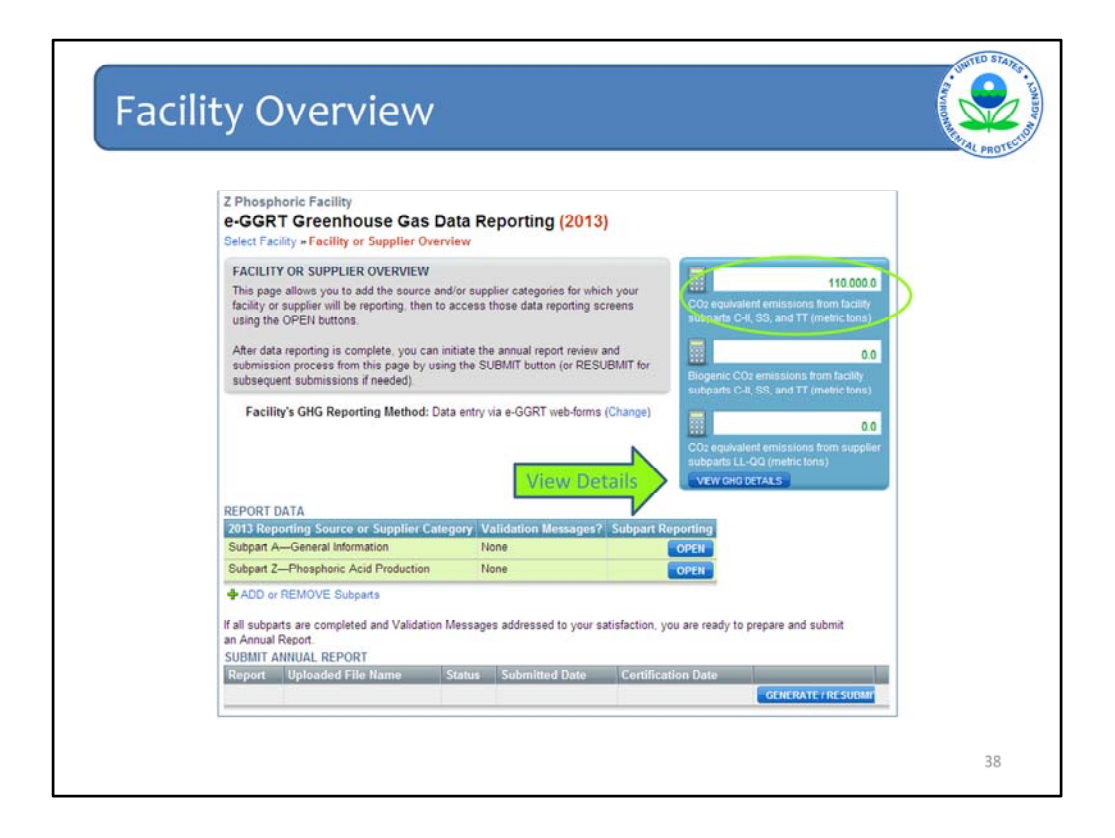

When you return to the facility overview page, you will see that the total CO2 emissions include the emissions from subpart Z.

You can view the details of your emissions and supplies using the "VIEW GHG DETAILS" button, as shown by the arrow.

This is where the "rollup" is presented, which provides your total CO2 equivalent emissions (excluding biogenic), biogenic CO2 emissions, and CO2 equivalent quantities from the supplier categories.

If you click on "view GHG details" you can see the underlying details on the metric tons of GHGs, by gas and by subpart, along with the GWPs that go into the calculations.

| Z Phosphoric Fac<br>e-GGRT Gree<br>Select Facility = Faci                                                                   | ility nhouse Gas Data Reporting (2013 ity or Supplier Overview - GHG Quantity Details                                                                                            | 3)                                                                                                    |                            |
|----------------------------------------------------------------------------------------------------|----------------------------------------------------------------------------------------------------|----------------------------------------------------------------------------------------------------|----------------------------|
| FACILITY GHG QU<br>Below are the current                                                                                    | ANTITY DETAIL.<br>nt roll-up GHG values for this facility.                                                                                                    | 2013 CO2 equivalent emissions from<br>facility subparts C-II, SS, and TT<br>(make loss)                                                                                                    | 1                          |
|                                                                                                    |                                                                                                    | 2013 biogenic CO2 emissions from<br>facility subparts C-II, 60, and TT<br>(metric tons)                                                                                                    | 3                          |
|                                                                                                    |                                                                                                    | 2013 CO2 equivalent emissions from                                                                                                    |                            |
| GHG DETAILS (facili                                                                                                    | ty subparts C-II, SS, and TT)                                                                                                    | supplier subparts LL-QQ (metric tons)                                                                                                    |                            |
| GHG DETAILS (facilit<br>Subpart                                                                                             | ty subparts C-II, SS, and TT)<br>Greenhouse,Gos                                                                                                    | Result <sup>1</sup> (metric tons) GV                                                                                                    | VP                         |
| GHG DETAILS (facili<br>Subpart<br>Subpart Z                                                                                 | ty subparts C-II, SS, and TT)<br>Greenhouse Gos<br>CO2 (biogenic)                                                                                                    | Result <sup>4</sup> (metric tons) GV                                                                                                    | ир<br>1                    |
| GHG DETAILS (facili<br>Subpart<br>Subpart Z<br>Subpart Z                                                                    | ty subparts C-II, SS, and TT)<br>Greenhouse Gas<br>CO2 (biogenic)<br>CO2 (excluding biogenic)                                                                                    | Result <sup>4</sup> (metric tons)<br>0.0<br>110,000.0                                                                                                    | 77<br>1<br>1               |
| GHG DETAILS (facili<br>Subpart<br>Subpart 2<br>Subpart 2<br>Subpart 2                                                       | ty subparts C-II, SS, and TT)<br>Greenhouse Gas<br>CO2 (biogenic)<br>CO2 (excluding biogenic)<br>CH4                                                                             | Suppler subparts LL-OU (metric tons)         GV           Result <sup>4</sup> (metric tons)         0           0         0           110.000 0         0                                                                      | 700<br>1<br>1<br>25        |
| GHG DETAILS (facili<br>Subpart<br>Subpart Z<br>Subpart Z<br>Subpart Z                                                       | ty subparts C-II. SS, and TT)<br>Greenhouse Gas<br>CO2 (biogenic)<br>CO2 (excluding biogenic)<br>CH4<br>N2O                                                                      | Result <sup>4</sup> (metric tons)         GV           0.0         110.000.0         0.0           0.000         2         0.000         2                                                                                     | 1<br>1<br>25<br>98         |
| GHG DETAILS (facili<br>Subpart<br>Subpart Z<br>Subpart Z<br>Subpart Z<br>Subpart Z                                          | ty subparts C-II, SS, and TT)<br>Groenhouse: Gas<br>CO2 (biogenic)<br>CO2 (excluding biogenic)<br>CH4<br>N2O                                                                     | Result <sup>4</sup> (metric tons)         GV           0.0         110,000.0         110,000.0           0.00         2         601 result(s)                                                                                  | MP<br>1<br>1<br>25<br>198  |
| GHG DETAILS (facili<br>Subpart<br>Subpart 2<br>Subpart 2<br>Subpart 2<br>Subpart 2<br>GHG DETAILS (supp                     | ty subparts C-II, SS, and TT)<br>Greenhouse Ges<br>CO2 (biogenic)<br>CO2 (excluding biogenic)<br>CH4<br>N2O<br>Mer subparts LL-QQ)                                               | Suppler Subparts LL-OU (metric tons)         GV           Result <sup>4</sup> (metric tons)         GV           0.0         0.0           110.000.0         0.00           0.000         2           Edit result(s)         2 | 1<br>1<br>25<br>598        |
| GHG DETAILS (facili<br>Subpart<br>Subpart Z<br>Subpart Z<br>Subpart Z<br>GHG DETAILS (supp<br>Subpart                       | ty subparts C-II. SS, and TT)<br>Greenhouse Gas<br>CO2 (biogenic)<br>CO3 (excluding biogenic)<br>CH4<br>N20<br>lifer subparts LL-OQ)<br>Greenhouse Gas                           | Result <sup>4</sup> (metric tons)         GV           0.0         0.0           110.000         0.00           0.000         2           Edit result(s)         600           Result <sup>4</sup> (metric tons)         GW    | VP<br>1<br>25<br>98        |
| GHG DETAILS (facili<br>Subpart<br>Subpart Z<br>Subpart Z<br>Subpart Z<br>GHG DETAILS (supp<br>Subpart<br>No GHG data found) | ty subparts C-II, SS, and TT)<br>Greenhouse: Gas<br>CO2 (biogenic)<br>CO2 (excluding biogenic)<br>CH4<br>N2O<br>lier subparts LL-QQ)<br>Greenhouse Gas<br>for supplier subparts. | Result <sup>4</sup> (metric tons)         GV           0.0         110.000.0         0.00           0.000         2         2           Edit result <sup>4</sup> (metric tons)         GW         3                            | VP<br>1<br>1<br>225<br>998 |

Note that the GHG Details page will help you review information you entered and can be useful to check totals.

Note that in this example, CH4 and N2O are shown for Subpart Z only because we have included a unit in Subpart Z that uses a CEMS to monitor process and stationary combustion emissions. If you do not use a CEMS, only CO2 will be shown for Subpart Z.

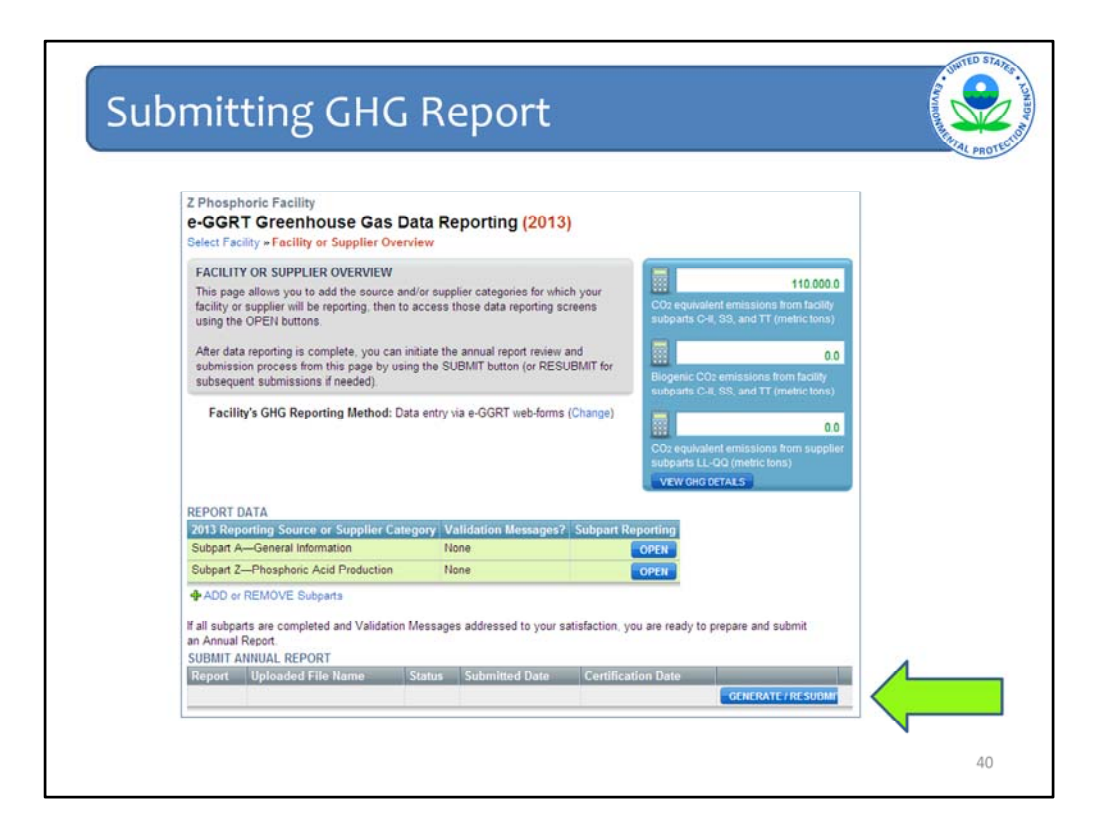

Now we are back on the Facility Overview page. For the purpose of this example, you have entered all the information for your facility and will now submit your report. This process is the same as it has been in previous years.

Near the bottom of the page, click "GENERATE/RESUBMIT" (as shown by the green arrow).

| Anisphoric Facility         CERT Greenhouse Gas Annual Report Submission (2013)         Let Facility = Facility Overview + Generate and Review         RECERTIFICATION PREPARATION         eparation includes generating then reviewing the Annual Report. When complete, u will be able to proceed to certify and submit the Annual Report.         Port       Status         Annual Report       Not generated         NERATE REPORT         merating the report may take from 1 to 10 minutes depending upon the volume of data.         csc your facility has generated a report, it is still possible to return to the data reporting screens to make changes. Those anges, however, will not be reflected in your Annual Report until you generate it again.         INTERNATE REPORT | Generate and Review Certify an                                                                                          | Send Confirmation                                                                                                    |                                                                              |
|----------------------------------------------------------------------------------------------------|----------------------------------------------------------------------------------------------------|----------------------------------------------------------------------------------------------------|------------------------------------------------------------------------------|
| EXECERTIFICATION PREPARATION  aparation includes generating then reviewing the Annual Report. When complete, u will be able to proceed to certify and submit the Annual Report.  port Status Last Generated Annual Report Not generated NERATE REPORT  Inerating the report may take from 1 to 10 minutes depending upon the volume of data.  ace your facility has generated a report, it is still possible to return to the data reporting screens to make changes.  Those anges, however, will not be reflected in your Annual Report until you generate it again.  EXERTING REPORT                                                                                                    | Z Phosphoric Facility<br>e-GGRT Greenhouse<br>Select Facility » Facility Overview                                       | Gas Annual Report Submiss                                                                                                    | ion (2013)                                                                   |
| Status         Last Generated           3 Annual Report         Not generated           NERATE REPORT                                                                                                    | PRE-CERTIFICATION PREPAR<br>Preparation includes generating<br>you will be able to proceed to ce                        | ATION<br>then reviewing the Annual Report. When com<br>rtify and submit the Annual Report.                                                    | plete.                                                                       |
| 3 Annual Report Not generated NERATE REPORT Interating the report may take from 1 to 10 minutes depending upon the volume of data. Ince your facility has generated a report, it is still possible to return to the data reporting screens to make changes. Those anges, however, will not be reflected in your Annual Report until you generate it again. INTERPORT                                                                                                    | Report                                                                                                    | Status                                                                                                    | Last Generated                                                               |
|                                                                                                    | Generating the report may take I<br>Once your facility has generated<br>changes, however, will not p<br>GENERATE REPORT | rom 1 to 10 minutes depending upon the volu<br>a report, it is still possible to return to the da<br>reflected in your Annual Report until yo | me of data.<br>ta reporting screens to make changes.<br>u generate it again. |

On the next screen, click "GENERATE REPORT".

| Submit | ting GHG                                                                                                    | Report:                                                                                                    | Ready for                                                                                                    | Review |  |
|--------|----------------------------------------------------------------------------------------------------|----------------------------------------------------------------------------------------------------|----------------------------------------------------------------------------------------------------|--------|--|
|        | Generate and Review Centry an<br>Z Phosphoric Facility<br>e-GGRT Greenhouse<br>Select Facility - Facility Overvier                                                                                                    | nd Send Confirmation                                                                                                    | nission (2013)                                                                                                    |        |  |
|        | PRE-CERTIFICATION PREPAR<br>Preparation includes generating<br>you will be able to proceed to c                                                                                                    | RATION<br>J then reviewing the Annual Report. When<br>entity and submit the Annual Report.                                                               | complete.                                                                                                    |        |  |
|        | Report                                                                                                    | Status                                                                                                    | Last Generated                                                                                                    |        |  |
|        | 2013 Annual Report v1                                                                                                    | Ready for review                                                                                                    | 01/30/2014 6:05:26 PM                                                                                                    |        |  |
|        | The Annual Report has all<br>charges that have been mad<br>REVEW REPORT<br>Prior to the submission and cer<br>Xi, butons     Very Very Score     Very Very Score     Very Very Score     Very Very Score     Very Very Score | wady been prepared. Clicking this built<br>in the reported data.<br>Inflication of your report to EPA, you may<br>in the communication state. Verse Aust | In will reparents the report. This action will reflect any review it by using either the VEW REPORT or VIEW are attacked. |        |  |
|        | TREND REPORT                                                                                                    |                                                                                                    |                                                                                                    |        |  |
|        | View a comparison of this year                                                                                                    | 's Annual Report to previous years' certifie                                                                                                    | d submissions                                                                                                    |        |  |
|        | TRENOS BY CO2E TRENO                                                                                                    | DS BY GAS                                                                                                    |                                                                                                    |        |  |
|        | SUBMIT and CERTIFY REPORT                                                                                                    | r                                                                                                    |                                                                                                    |        |  |
|        | If you have reviewed and are sat<br>includes applying your electronic                                                                                                    | zisfied with your Annual Report you may p<br>ic signature (entering your password and                                                                    | proceed to submit then certify. The certification process<br>answering a challenge question)                              |        |  |
|        | (Processing and a starting a                                                                                                    |                                                                                                    |                                                                                                    |        |  |
|        | When you click the SUBMIT<br>You will not be able to genera                                                                                                    | CERTIFY button, your report will be subn<br>ats a new report writi the submitted report                                                                  | nitted to EPA and e-GGRT will require you to certify it.<br>t has been certified.                                         |        |  |

The report will show that the status is "In Progress" for a short period of time.

When your report has been generated, you will see the message, "Ready for review" under Status. As indicated by the arrow, you can click on the blue "VIEW REPORT" button to see an HTML version of your full report or on the blue 'VIEW XML" button to see an XML version. You can also view the public version of your report, which should not include any potential confidential business information. Please keep in mind that determinations regarding whether or not data elements may be considered confidential business information have been made via previous rulemakings.

| uopu                                                                                                    | rt Z: Pre                                                                                                    | view Report                                                                                                    |                                                                                                    |
|----------------------------------------------------------------------------------------------------|----------------------------------------------------------------------------------------------------|----------------------------------------------------------------------------------------------------|----------------------------------------------------------------------------------------------------|
|                                                                                                    |                                                                                                    | •                                                                                                    | CRITAL (                                                                                                    |
|                                                                                                    | Subp                                                                                                    | part Z: Phosphoric Acid Production                                                                                                    |                                                                                                    |
| No Cems Phos                                                                                                    | phoric Acid wet Proces                                                                                                    | s Line Details:                                                                                                    |                                                                                                    |
| Unit Name: Unit                                                                                                    | 1                                                                                                    |                                                                                                    |                                                                                                    |
| Unit Type: Wet                                                                                                    | <ul> <li>process phosphoric acid</li> <li>This is a test unit</li> </ul>                                                                                                    | line                                                                                                    |                                                                                                    |
| Calculation Met                                                                                                    | hod: Z1a                                                                                                    |                                                                                                    |                                                                                                    |
| Annual Phospho                                                                                                    | ric Acid Production Capa                                                                                                    | city: 500000 (tons)                                                                                                    |                                                                                                    |
| Annual CO2 ma                                                                                                    | ss emissions for the wet-                                                                                                    | process Phosphoric acid process line: 110000 (Metric Tons)                                                                                                    |                                                                                                    |
| Origin of                                                                                                    | Phosphate Rock: Central                                                                                                    | Florida                                                                                                    |                                                                                                    |
| Annual ar                                                                                                    | nount of Phosphoric Acid                                                                                                    | Produced: 300000 (tons)                                                                                                    |                                                                                                    |
| Annual Ar                                                                                                    | ithmetic Average percent                                                                                                    | b increase in and an an the Annual additionable successes exceeded. Cadaca disuids //                                                                                                    |                                                                                                    |
|                                                                                                    |                                                                                                    | t inorganic carbon or the Annual anthmetic average percent Carbon dioxide (L                                                                                                    | Delivered from                                                                                                    |
| Monthly S                                                                                                    | ampling Records): 0.033                                                                                                    | t inorganic carbon or the Annual anthmetic average percent Carbon dioxide (1<br>3<br>1000000 (https:)                                                                                                    | Delivered from                                                                                                    |
| Monthly s<br>Annual ar                                                                                                    | Sampling Records): 0.033<br>nount of Rock Consumed:                                                                                                    | t morganic carbon or the Annual anthmetic average percent carbon dioxide (L<br>3 200000 (tons)<br>Meathod used to estimate any missing values of inorganic carbon                                                    | Mass                                                                                                    |
| Monthly S<br>Annual ar<br>Month                                                                                                    | ampling Records): 0.033<br>nount of Rock Consumed<br>Inorganic Carbon<br>content                                                                                                    | t morganic carbon or the Annual anthinetic average percent Carbon dioxide (L<br>3<br>: 1000000 (tons)<br>Meathod used to estimate any missing values of inorganic carbon<br>content                                  | Mass<br>consumed                                                                                                    |
| Monthly s<br>Annual ar<br>Month                                                                                                    | Sampling Records): 0.033<br>nount of Rock Consumed:<br>Inorganic Carbon<br>content<br>Substituted(Y/N)                                                                                           | (morganic carbon or the Annual anthinetic average percent Carbon dioxide (L<br>3<br>1000000 (tons)<br>Meathod used to estimate any missing values of inorganic carbon<br>content                                     | Mass<br>consumed<br>Substituted<br>(Y/N)                                                                                                    |
| Monthly s<br>Annual ar<br>Month<br>January                                                                                                    | Sampling Records): 0.033<br>nount of Rock Consumed:<br>Inorganic Carbon<br>content<br>Substituted(Y/N)<br>N                                                                                      | (morganic carbon or the Annual anthinetic average percent Carbon dioxide (L<br>3<br>: 1000000 (tons)<br>Meathod used to estimate any missing values of inorganic carbon<br>content                                   | Mass<br>consumed<br>Substituted<br>(Y/N)<br>N                                                                                                    |
| Monthly s<br>Annual ar<br>Month<br>January<br>February                                                                                                | Sampling Records): 0.033<br>nount of Rock Consumed:<br>Inorganic Carbon<br>content<br>Substituted(Y/N)<br>N                                                                                      | morganic carbon or the Annual anthinetic average percent Carbon dioxide (L<br>1000000 (tons)     Meathod used to estimate any missing values of inorganic carbon<br>content                                          | Mass<br>consumed<br>Substituted<br>(Y/N)<br>N                                                                                                    |
| Monthly S<br>Annual ar<br>Month<br>January<br>February<br>March                                                                                       | Sampling Records): 0.033<br>nount of Rock Consumed<br>Inorganic Carbon<br>content<br>Substituted(Y/N)<br>N<br>N<br>Y                                                                             | Inorganic carbon or the Annual anthinetic average percent Carbon dioxide (L<br>1000000 (tons)     Meathod used to estimate any missing values of inorganic carbon<br>content     Default factor from Table Z-1       | Mass<br>consumed<br>Substituted<br>(Y/N)<br>N<br>N<br>N                                                                                                    |
| Monthly S<br>Annual ar<br>Month<br>January<br>February<br>March<br>April                                                                              | Sampling Records): 0.033<br>nount of Rock Consumed<br>Inorganic Carbon<br>content<br>Substituted(Y/N)<br>N<br>N<br>N<br>Y<br>N                                                                   | Inorganic carbon or the Annual anthinetic average percent Carbon dioxide (L<br>3     Meathod used to estimate any missing values of inorganic carbon<br>content     Default factor from Table Z-1                    | Mass<br>consumed<br>Substituted<br>(Y/N)<br>N<br>N<br>N<br>N                                                                                                    |
| Monthly S<br>Annual ar<br>Month<br>January<br>February<br>March<br>April<br>May                                                                       | Sampling Records): 0.033<br>mount of Rock Consumed:<br>Inorganic Carbon<br>content<br>Substituted(Y/N)<br>N<br>N<br>Y<br>N<br>N<br>N<br>N<br>N                                                   | Inorganic carbon or the Annual anthinetic average percent Carbon dioxide (L<br>1000000 (tons)<br>Meathod used to estimate any missing values of inorganic carbon<br>content     Default factor from Table 2-1        | Mass<br>consumed<br>Substituted<br>(Y/N)<br>N<br>N<br>N<br>N<br>N<br>N                                                                                                    |
| Monthly s<br>Annual ar<br>Month<br>January<br>February<br>March<br>April<br>May<br>June                                                               | Sampling Records): 0.033<br>nount of Rock Consumed:<br>Inorganic Carbon<br>content<br>Substituted(Y/N)<br>N<br>N<br>Y<br>N<br>N<br>N<br>N<br>N<br>N<br>N<br>N<br>N<br>N                          | Inorganic carbon or the Annual anthinetic average percent Carbon dioxide (L<br>3<br>100000 (tons)<br>Meathod used to estimate any missing values of inorganic carbon<br>content<br>Default factor from Table Z-1     | Mass           consumed           Substituted           (Y/N)           N           N           N           N           N           N           N           Y                                                                                                    |
| Monthly s<br>Annual ar<br>Month<br>January<br>February<br>March<br>April<br>May<br>June<br>July                                                       | sampling Records): 0.033<br>nount of Rock Consumed:<br>Inrorganic Carbon<br>content<br>Substituted(Y/N)<br>N<br>N<br>N<br>N<br>N<br>N<br>N<br>N<br>N<br>N<br>N<br>N<br>N<br>N<br>N               | Inorganic carbon or the Annual anthinetic average percent Carbon dioxide (L<br>3     Moathod used to estimate any missing values of inorganic carbon<br>content     Default factor from Table Z-1                    | Mass           consumed           Substituted           (Y/N)           N           N           N           N           N           Y                                                                                                    |
| Monthly s<br>Annual ar<br>Month<br>January<br>February<br>March<br>April<br>May<br>June<br>July<br>August                                             | Sampling Records): 0.033<br>nount of Rock Consumed:<br>Inorganic Carbon<br>content<br>Substituted(Y/N)<br>N<br>N<br>N<br>N<br>N<br>N<br>N<br>N<br>N<br>N<br>N<br>N<br>N<br>N<br>N<br>N<br>N<br>N | Inorganic carbon or the Annual anthinetic average percent Carbon dioxide (L<br>1000000 (tons)<br>Meathod used to estimate any missing values of inorganic carbon<br>content     Default factor from Table Z-1        | Mass           consumed           Substituted           ('\f)N)           N           N           N           N           Y           N           N                                                                                                    |
| Monthly s<br>Annual ar<br>Month<br>January<br>February<br>March<br>April<br>May<br>June<br>July<br>August<br>Septemb                                  | Sampling Records): 0.033<br>nount of Rock Consumed:<br>Inorganic Carbon<br>Substituted(Y/N)<br>N<br>N<br>Y<br>N<br>N<br>N<br>N<br>N<br>N<br>N<br>N<br>N<br>N<br>N<br>N<br>N<br>N<br>N<br>N       | Inorganic carbon or the Annual anthinetic average percent Carbon dioxide (L<br>3     Iooooo)     Meathod used to estimate any missing values of inorganic carbon<br>content     Default factor from Table Z-1        | Mass           consumed           Substituted           (Y/N)           N           N           N           N           Y           Y           N           N                                                                                                    |
| Monthly s<br>Annual ar<br>Month<br>January<br>February<br>March<br>April<br>May<br>June<br>July<br>August<br>Septemb<br>October                       | sampling Records): 0.033<br>nount of Rock Consumed:<br>Inorganic Carbon<br>content<br>Substituted(Y/N)<br>N<br>N<br>N<br>N<br>N<br>N<br>N<br>N<br>N<br>N<br>N<br>N<br>N<br>N<br>N<br>N<br>N<br>N | (Inorganic Carbon or the Annual anthinetic average percent Carbon dioxide (L<br>3<br>1000000 (tons)<br>Meathod used to estimate any missing values of inorganic carbon<br>content<br>Default factor from Table 2-1   | Mass           consumed           Substituted           (Y/N)           N           N           N           N           Y           V           N           N           N           N           N           N           N           N           N           N           N           N           N           N                                                 |
| Annual ar<br>Annual ar<br>Month<br>January<br>February<br>March<br>April<br>May<br>June<br>June<br>July<br>August<br>Septemb<br>October<br>Novembe    | Sampling Records): 0.033<br>mount of Rock Consumed:<br>Inorganic Carbon<br>Content<br>Substituted(Y/N)<br>N<br>N<br>N<br>N<br>N<br>N<br>N<br>N<br>N<br>N<br>N<br>N<br>N<br>N<br>N<br>N<br>N<br>N | Inorganic carbon or the Annual anthinetic average percent Carbon dioxide (1     300000 (tons)     Meathod used to estimate any missing values of inorganic carbon     content      Default factor from Table Z-1     | Mass           consumed           Substituted           ('\/N)           N           N           N           Y           V           N           N           N           N           N           N           N           N           N           N           N           N           N           N           N           N           N                        |
| Monthly s<br>Annual ar<br>Month<br>January<br>February<br>March<br>April<br>May<br>June<br>July<br>August<br>Septemb<br>October<br>Novembe<br>Decembe | Sampling Records): 0.033<br>nount of Rock Consumed:<br><b>Inorganic Carbon</b><br><b>content</b><br>Substituted(Y/N)<br>N<br>N<br>N<br>N<br>N<br>N<br>N<br>N<br>N<br>N<br>N<br>N<br>N            | Inorganic carbon or the Annual anthinetic average percent Carbon dioxide (L<br>3     Ioo0000 (tons)     Meathod used to estimate any missing values of inorganic carbon<br>content     Default factor from Table Z-1 | Mass           consumed           Substituted           (Y/N)           N           N           N           N           Y           Y           N           N           N           N           N           N           N           N           N           N           N           N           N           N           N           N           N           N |

This is an excerpt of the generated report showing some of the Subpart Z information. This excerpt only includes the information for the non-CEMS unit that was used in the example.

| opui                                                                                                    | . 2. 1 10                                                                                                    |                                                                                                    | blic Report                                                                         |                                                                                                    |                                                                                                    | A CONTRACTOR |
|----------------------------------------------------------------------------------------------------|----------------------------------------------------------------------------------------------------|----------------------------------------------------------------------------------------------------|-------------------------------------------------------------------------------------|----------------------------------------------------------------------------------------------------|----------------------------------------------------------------------------------------------------|--------------|
|                                                                                                    |                                                                                                    |                                                                                                    |                                                                                     |                                                                                                    |                                                                                                    | 10           |
|                                                                                                    |                                                                                                    |                                                                                                    |                                                                                     |                                                                                                    |                                                                                                    |              |
|                                                                                                    |                                                                                                    |                                                                                                    |                                                                                     |                                                                                                    |                                                                                                    |              |
|                                                                                                    |                                                                                                    |                                                                                                    |                                                                                     |                                                                                                    |                                                                                                    |              |
|                                                                                                    | C                                                                                                    |                                                                                                    | In a start of Days days                                                             |                                                                                                    |                                                                                                    |              |
|                                                                                                    | Sub                                                                                                    | opart Z: Phosp                                                                                                    | noric Acid Produc                                                                   | tion                                                                                                    |                                                                                                    |              |
|                                                                                                    |                                                                                                    |                                                                                                    | *************************************                                               |                                                                                                    |                                                                                                    |              |
| Gas Informa                                                                                                    | tion Details                                                                                                    |                                                                                                    | 0                                                                                   |                                                                                                    |                                                                                                    |              |
| Gas Nam                                                                                                    | e Other Ga                                                                                                    | O (Motric Toor)                                                                                                    | Own Result?                                                                         |                                                                                                    |                                                                                                    |              |
| Methane                                                                                                    | arborr dioxide                                                                                                    | 0 (Metric Tons)                                                                                                    |                                                                                     |                                                                                                    |                                                                                                    |              |
| Nitrous Or                                                                                                    | óde                                                                                                    | 0 (Metric Tons)                                                                                                    |                                                                                     |                                                                                                    |                                                                                                    |              |
| Carbon Di                                                                                                    | oxide                                                                                                    | 110000 (Metric Tor                                                                                                    | (21                                                                                 |                                                                                                    |                                                                                                    |              |
| Unit Descript<br>Calculation M<br>Annual Phosp<br>Annual CO2 n                                                                  | on:<br>ethod: Z1a<br>horic Acid Production C<br>nass emissions for the v                                                                                                    | apacity: ()<br>vet-process Phosphoric acid                                                                             | process line: 110000 (Metric Tops)                                                  |                                                                                                    |                                                                                                    |              |
| Phosphat                                                                                                    | e Rock Origin Details:                                                                                                    | ree process ritosprone acra                                                                                            |                                                                                     |                                                                                                    |                                                                                                    |              |
| Origin o                                                                                                    |                                                                                                    |                                                                                                    | process miler stoode (metric roms)                                                  |                                                                                                    |                                                                                                    |              |
|                                                                                                    | of Phosphate Rock:                                                                                                    | 5                                                                                                    | process mer store (riture reis)                                                     |                                                                                                    |                                                                                                    |              |
| Annual                                                                                                    | of Phosphate Rock:<br>amount of Phosphoric A<br>Arithmetic Average per                                                                                                    | cid Produced: ()                                                                                                    | Annual arithmetic average percent                                                   | Carbon dioxide (Del                                                                                                    | ivered from                                                                                                    |              |
| Annual<br>Annual<br>Monthl                                                                                                    | of Phosphate Rock:<br>amount of Phosphoric A<br>Arithmetic Average per<br>/ Sampling Records):                                                                                                    | Acid Produced: ()<br>cent inorganic carbon or the                                                                      | Annual arithmetic average percent                                                   | Carbon dioxide (Del                                                                                                    | livered from                                                                                                    |              |
| Annual<br>Annual<br>Monthi<br>Annual                                                                                            | of Phosphate Rock:<br>amount of Phosphoric A<br>Arithmetic Average peri-<br>y Sampling Records):<br>amount of Rock Consum<br>Inorganic Carbon                                                                                                    | Acid Produced: ()<br>cent inorganic carbon or the<br>ned: ()<br>Meathod used to e                                      | Annual arithmetic average percent                                                   | Carbon dioxide (Del                                                                                                    | livered from                                                                                                    | Т            |
| Annual<br>Annual<br>Monthi<br>Annual<br>Month                                                                                   | of Phosphate Rock:<br>amount of Phosphoric /<br>Arithmetic Average per<br>/ Sampling Records):<br>amount of Rock Consum<br>Inorganic Carbon<br>content                                                                                                    | Acid Produced: ()<br>cent inorganic carbon or the<br>ned: ()<br>Meathod used to e<br>content                           | Annual arithmetic average percent                                                   | Carbon dioxide (Del                                                                                                    | livered from<br>Mass<br>consumed                                                                                                    |              |
| Annual<br>Annual<br>Month<br>Month                                                                                              | of Phosphate Rock:<br>amount of Phosphoric 4<br>Arithmetic Average per-<br>y Sampling Records):<br>amount of Rock Consum<br>Inorganic Carbon<br>content<br>Substituted(Y/N)                                                                                                    | Acid Produced: ()<br>cent inorganic carbon or the<br>ned: ()<br>Meathod used to e<br>content                           | Annual arithmetic average percent<br>stimate any missing values of ino              | Carbon dioxide (Del<br>rganic carbon b<br>s                                                                                                | Ivered from<br>Mass<br>consumed<br>Substituted<br>Y/N)                                                                                             | -            |
| Annual<br>Annual<br>Month<br>Annual<br>Januar                                                                                   | of Phosphate Rock:<br>amount of Phosphoric A<br>Arithmetic Average per<br>y Sampling Records):<br>amount of Rock Consun<br>Inorganic Carbon<br>content<br>Substituted(Y/N)<br>Y N                                                                                                    | Acid Produced: ()<br>cent inorganic carbon or the<br>ned: ()<br>Meathod used to e<br>content                           | Annual arithmetic average percent                                                   | Carbon dioxide (Del<br>rganic carbon 6<br>S<br>(                                                                                           | Ivered from<br>Consumed<br>Substituted<br>Y/N)                                                                                                    |              |
| Annual<br>Annual<br>Monthi<br>Annual<br>Month<br>Januar<br>Februa                                                               | of Phosphate Rock:<br>amount of Phosphoric 4<br>Arithmetic Average per<br>(Sampling Records):<br>amount of Rock Consum<br>Content<br>Substituted(Y/N)<br>r, N<br>ry N                                                                                                    | Acid Produced: ()<br>cent inorganic carbon or the<br>ned: ()<br>Meathod used to e<br>content                           | Annual arithmetic average percent<br>stimate any missing values of ino              | Carbon dioxide (Del<br>rganic carbon c<br>c<br>S<br>(<br>A<br>A<br>A                                                                       | Mass<br>consumed<br>Substituted<br>Y/N)<br>N                                                                                                    |              |
| Annual<br>Annual<br>Monthi<br>Annual<br>Month<br>Januar<br>Februa<br>March                                                      | of Phosphate Rock:<br>amount of Phosphoric A<br>Arithmetic Average per<br>y Sampling Records):<br>amount of Rock Consun<br>Content<br>Substituted(Y/N)<br>r N<br>Y N<br>Y N                                                                                                    | Acid Produced: ()<br>cent inorganic Carbon or the<br>ned: ()<br>Meathod used to e<br>content<br>Default factor from 7  | Annual arithmetic average percent<br>stimate any missing values of ino              | Carbon dioxide (Del                                                                                                    | Mass<br>consumed<br>substituted<br>Y/N)<br>N                                                                                                    |              |
| Annual<br>Annual<br>Monthi<br>Annual<br>Januar<br>Februa<br>March<br>April                                                      | of Phosphate Rock:<br>amount of Phosphoric A<br>Arithmetic Average per<br>y Sampling Records):<br><u>amount of Rock Consun</u><br><u>Inorganic Carbon<br/>content</u><br><u>Substituted(V/N)</u><br>y N<br>TY N<br>Y<br>N<br>Y<br>N                                                                                                    | Acid Produced: ()<br>cent inorganic carbon or the<br>ned: ()<br>Meathod used to e<br>content<br>Default factor from 1  | Annual arithmetic average percent<br>stimate any missing values of ino              | Carbon dioxide (Del<br>rganic carbon k<br>c<br>S<br>(<br>(<br>h<br>h<br>h<br>h<br>h<br>h<br>h                                              | Nass<br>consumed<br>Substituted<br>Y/N)<br>V<br>V<br>V                                                                                             |              |
| Annual<br>Annual<br>Monthi<br>Annual<br>Januar<br>Februa<br>March<br>April<br>May                                               | of Phosphate Rock:<br>amount of Phosphoric Average per<br>Y Sampling Records):<br>amount of Rock Consun<br>Inorganic Carbon<br>content<br>Substituted(Y/N)<br>Y N<br>Y N<br>Y<br>N<br>N<br>N<br>N                                                                                                    | Acid Produced: ()<br>cent inorganic Carbon or the<br>ned: ()<br>Meethod used to e<br>content<br>Default factor from 1  | Annual arithmetic average percent<br>stimate any missing values of ino              | Carbon dioxide (Del<br>rganic carbon c<br>c<br>c<br>c<br>c<br>c<br>c<br>c<br>c<br>c<br>c<br>c<br>c<br>c<br>c<br>c<br>c<br>c<br>c           | Ivered from<br>Mass<br>Substituted<br>Y/N)<br>4<br>4<br>4<br>4<br>4<br>4<br>4                                                                      |              |
| Annual<br>Annual<br>Monthi<br>Annual<br>Januar<br>Februa<br>March<br>April<br>May<br>June                                       | of Phosphate Rock:<br>amount of Phosphoric J<br>Arithmetic Average per<br>Sampling Records):<br>amount of Rock Consum<br>Inorganic Carbon<br>Content<br>Substituted(Y/N)<br>Y<br>N<br>Y<br>N<br>N<br>N<br>N<br>N                                                                                                    | Acid Produced: ()<br>cent inorganic carbon or the<br>ned: ()<br>Meathod used to e<br>content.<br>Default factor from 1 | Annual arithmetic average percent<br>stimate any missing values of ino<br>Table Z-1 | Carbon dioxide (Del<br>rganic carbon k<br>c<br>c<br>c<br>c<br>c<br>c<br>c<br>c<br>c<br>c<br>c<br>c<br>c<br>c<br>c<br>c<br>c<br>c<br>c      | Mass<br>consumed<br>Substituted<br>V/NI)<br>V<br>V<br>V<br>V<br>V                                                                                  |              |
| Annual<br>Annual<br>Monthi<br>Annual<br>Januar<br>Februa<br>March<br>April<br>May<br>June<br>July                               | of Phosphate Rock:<br>amount of Phosphate Rock:<br>Sampling Records):<br>amount of Rock Constau-<br>Inorganic Carbon<br>Content<br>Substituted(Y/N)<br>Y N<br>Y<br>N<br>N<br>N<br>N<br>N<br>N<br>N                                                                                                    | Acid Produced: ()<br>cent inorganic carbon or the<br>ned: ()<br>Meathod used to e<br>content<br>Default factor from 1  | Annual arithmetic average percent<br>stimate any missing values of ino              | Carbon dioxide (Del<br>rganic carbon k<br>(<br>)<br>)<br>)<br>)<br>)<br>)<br>)<br>)<br>)<br>)<br>)<br>)<br>)<br>)<br>)<br>)<br>)<br>)      | Ivered from<br>Mass<br>consumed<br>Substituted<br>Y/N)<br>V<br>V<br>V<br>V<br>V<br>V<br>V<br>V<br>V<br>V<br>V<br>V<br>V                            |              |
| Annual<br>Annual<br>Monthi<br>Annual<br>Januar<br>Februa<br>March<br>April<br>May<br>June<br>July<br>August                     | of Phosphate Bock:<br>amount of Phosphoric J<br>Arithmetic Average per<br>Sampling Records):<br>amount of Rock Consult<br>Inorganic Carbon<br>Content<br>Substituted(Y/N)<br>Y<br>N<br>Y<br>N<br>N<br>N<br>N<br>N<br>N<br>N<br>N                                                                                                    | Acid Produced: ()<br>cent inorganic carbon or the<br>med: ()<br>Content<br>Default factor from 1                       | Annual arithmetic average percent<br>stimate any missing values of ino<br>Fable 2-1 | rganic carbon k<br>s<br>s<br>c<br>b<br>b<br>b<br>b<br>b<br>b<br>b<br>b<br>b<br>b<br>b<br>b<br>b<br>b<br>b<br>b<br>b                        | Mass<br>consumed<br>Substituted<br>V/N)<br>4<br>4<br>4<br>4<br>4<br>4<br>4<br>4<br>4<br>4<br>4<br>4<br>4<br>4<br>4<br>4<br>4<br>4<br>4             |              |
| Annual<br>Annual<br>Monthi<br>Annual<br>Monthi<br>Januar<br>Februa<br>March<br>May<br>June<br>July<br>June<br>July<br>Septer    | of Phosphate Rock:<br>amount of Phosphate Rock:<br>Antihmetic Average per<br>Sampling Records):<br>amount of Rock Consult<br>Containt<br>Substituted(Y/N)<br>Y<br>N<br>Y<br>N<br>N<br>N<br>N<br>N<br>N<br>N<br>N<br>N<br>N<br>N                                                                                                    | Acid Produced: ()<br>cent inorganic carbon or the<br>ned: ()<br>Content<br>Default factor from 1                       | Annual arithmetic average percent<br>stimate any missing values of ino              | Carbon dioxide (Oel<br>rganic carbon c<br>c<br>c<br>c<br>c<br>c<br>c<br>c<br>c<br>c<br>c<br>c<br>c<br>c                                    | Mass<br>consumed<br>consumed<br>substituted<br>Y/N)<br>4<br>4<br>4<br>4<br>4<br>4<br>4<br>4<br>4<br>4<br>4<br>4<br>4<br>4<br>4<br>4<br>4<br>4<br>4 |              |
| Annual<br>Annual<br>Monthi<br>Annual<br>Januar<br>Februa<br>Harch<br>April<br>May<br>June<br>July<br>August<br>Septer<br>Octobe | of Phosphate Rock:<br>amount of Phosphoric 4<br>Arithmetic Average per<br>Sampling Records):<br>amount of Rock Consult<br>Inorganic Carbon<br>Content<br>Substituted(Y/N)<br>Y<br>N<br>N<br>N<br>N<br>N<br>N<br>N<br>N<br>N<br>N<br>Y<br>N<br>Y<br>Y<br>N<br>Y<br>Y<br>Y<br>N<br>Y<br>Y<br>Y<br>Y<br>Y<br>Y<br>Y<br>Y<br>Y<br>Y<br>Y<br>Y<br>Y<br>Y<br>Y<br>Y<br>Y<br>Y<br>Y<br>Y | Acid Produced: () cent inorganic Carbon or the med: () Meathod used to e content Default factor from 1                 | Annual arithmetic average percent<br>stimate any missing values of ino<br>Fable 2-1 | Carbon dioxide (Del<br>rganic carbon a<br>S<br>C<br>N<br>N<br>N<br>N<br>N<br>N<br>N<br>N<br>N<br>N<br>N<br>N<br>N<br>N<br>N<br>N<br>N<br>N | Mass<br>consumed<br>substituted<br>V/N<br>4<br>4<br>4<br>4<br>4<br>4<br>4<br>4<br>4<br>4<br>4<br>4<br>4<br>4<br>4<br>4<br>4<br>4<br>4              |              |

You can also view the Public Report to see what information is available to the public through the EPA publication web site (FLIGHT). As you see in this example, the data elements that may be considered to be confidential business information (CBI) have been removed from the report.

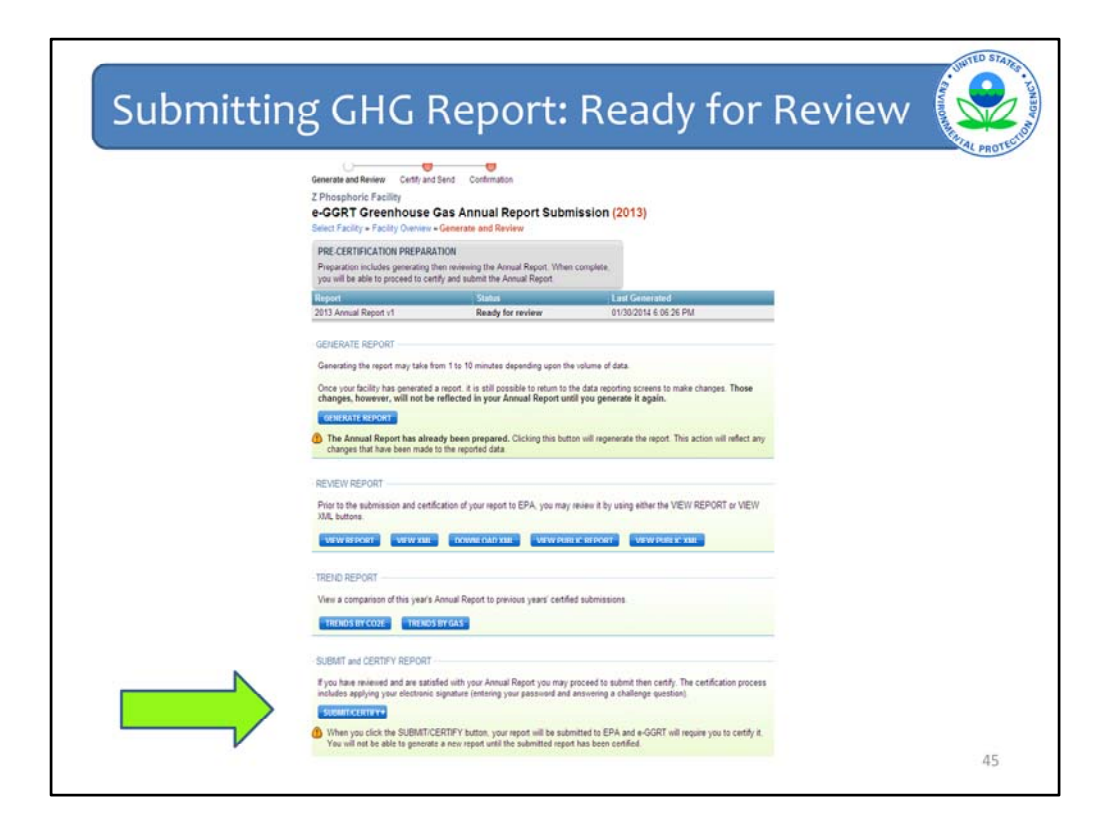

Now we are back on the report "generate and review" page. Once you are satisfied with your report, click on "SUBMIT/CERTIFY" to proceed.

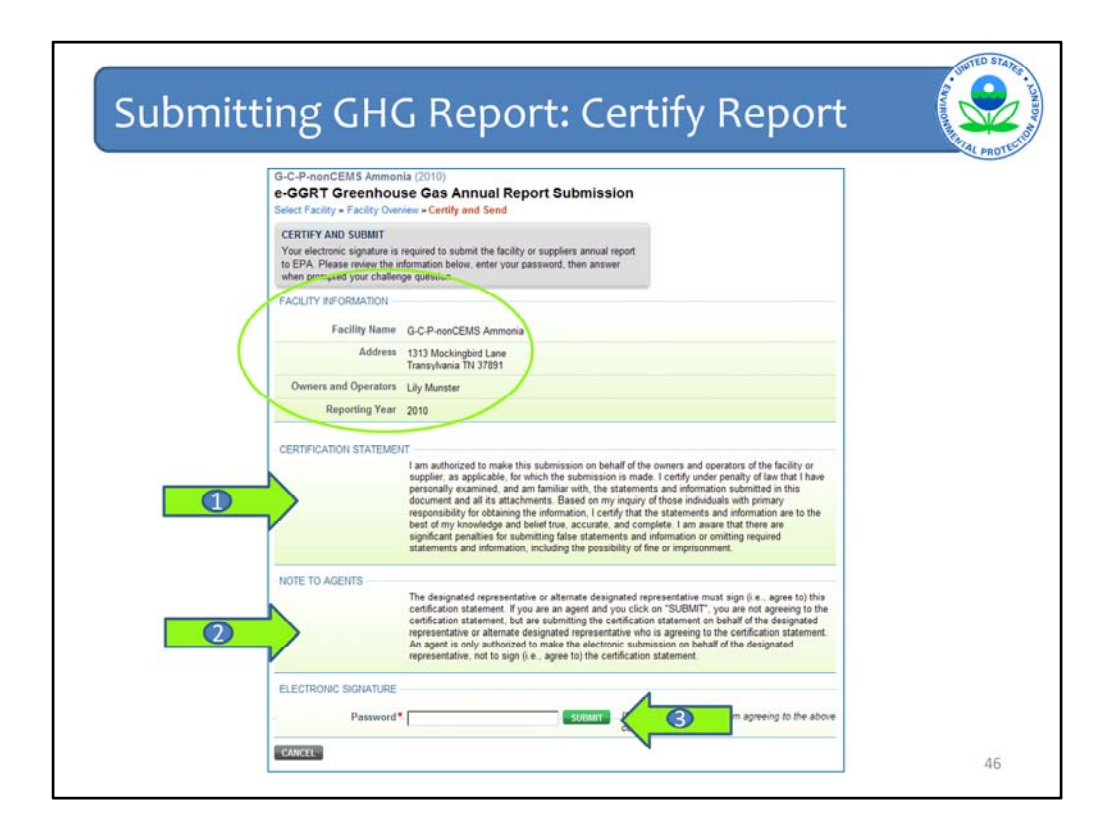

Next you will see information about the facility for which you are sending the report (circle). Please check this information carefully if you are reporting for multiple facilities.

After reading the "CERTIFICATION STATEMENT" (arrow 1) and "NOTE TO AGENTS," (arrow 2) type your account password and click "SUBMIT" (arrow 3).

Then you will be prompted to answer a secret question (the specific question may vary) and again click "SUBMIT".

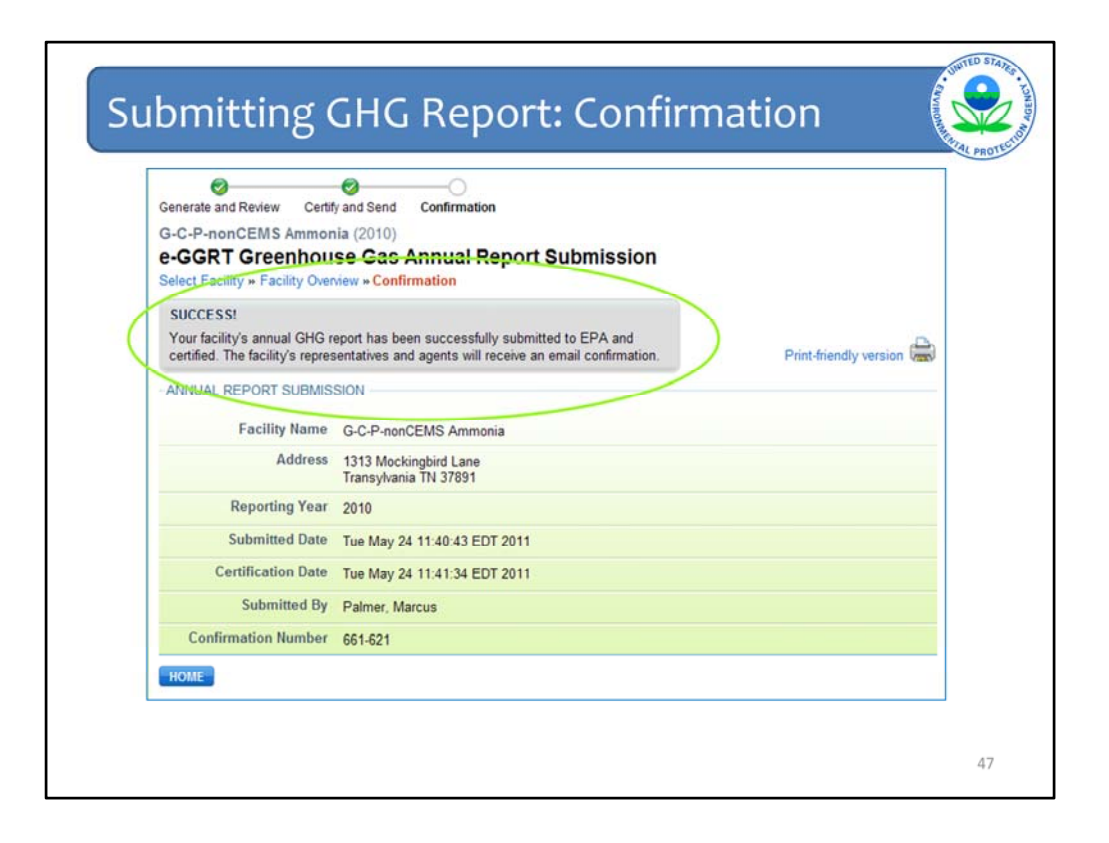

When you have successfully submitted your GHG report into the e-GGRT system, you will see this confirmation screen.

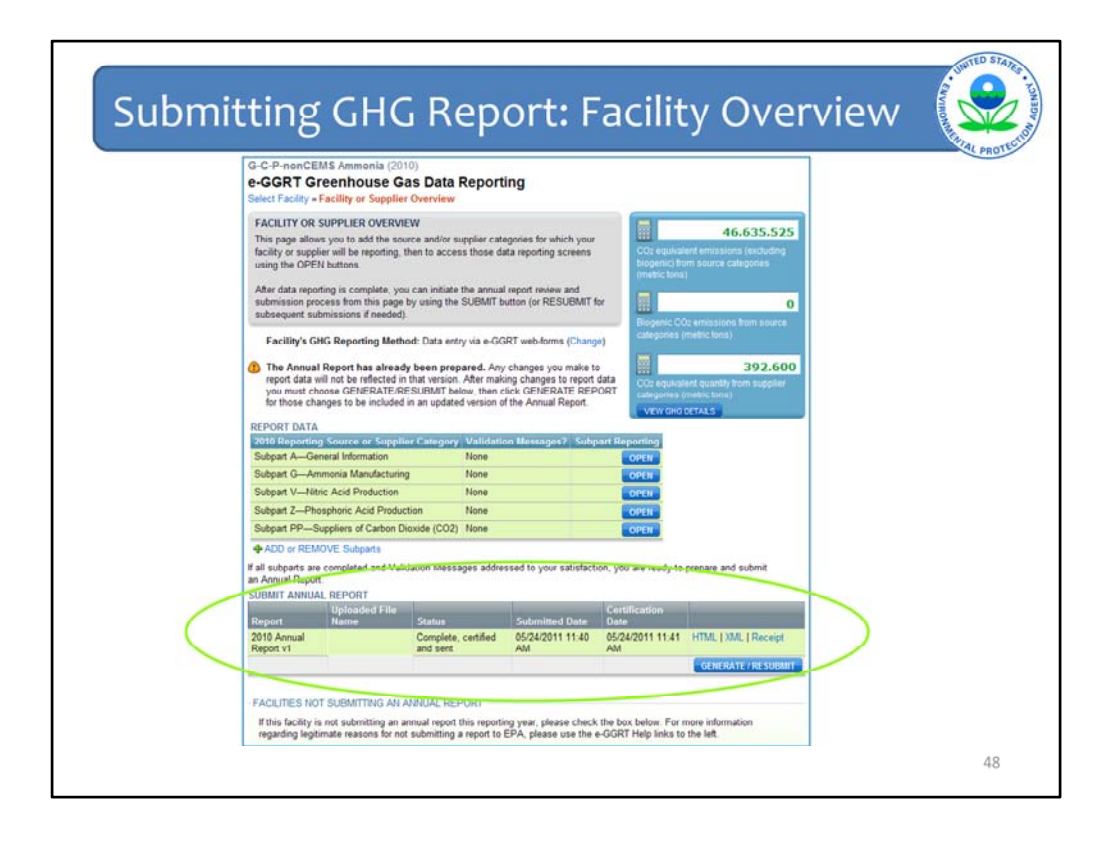

This is the Facility Overview screen. Under "SUBMIT ANNUAL REPORT" (shown by the green circle) you can see when your report was signed and submitted. You can view your report in HTML format and you can review your Receipt.

If you need to change data that you have previously submitted, go through the entry screens and change the necessary information. After completing your changes, click "GENERATE/RESUBMIT" to re-submit your report with the new information. Then recertify and re-submit your report.

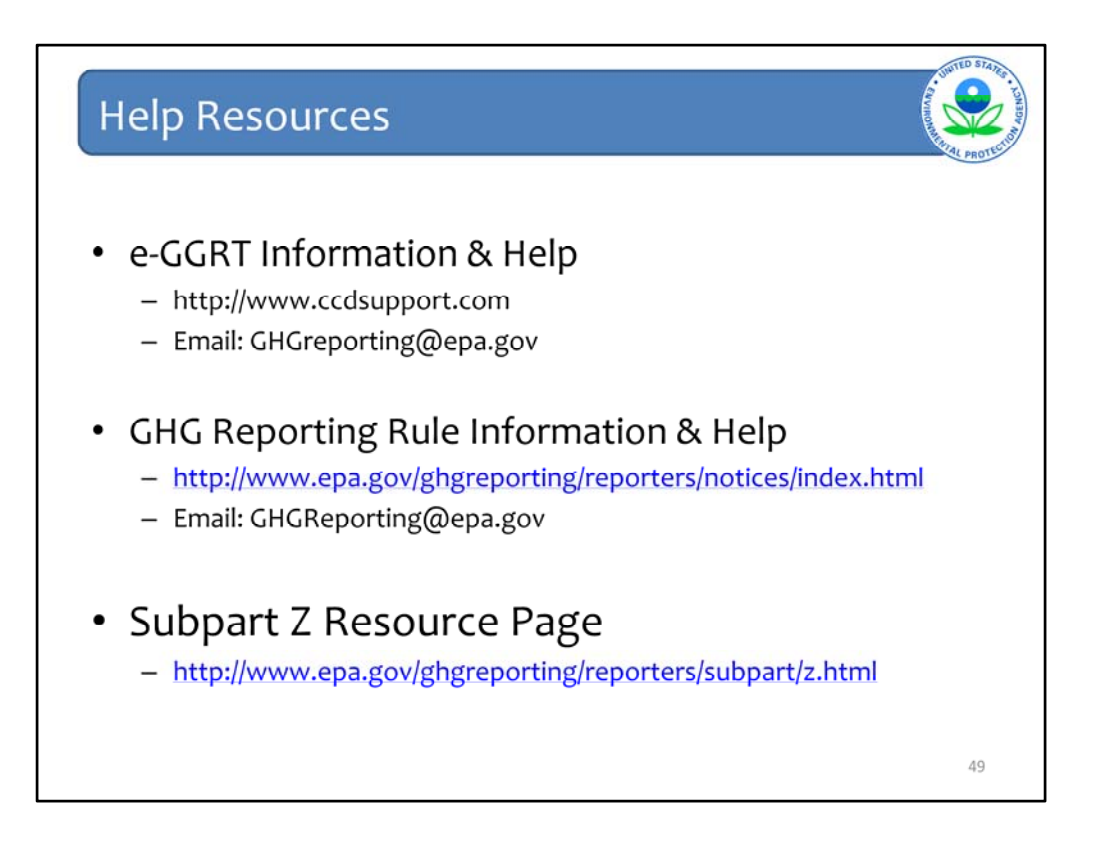

For help with e-GGRT, including Subpart Z questions and general items, such as password resets and applicability questions, please e-mail our help desk at GHGReporting@epa.gov. You can also visit our Subpart Z resource page at the link provided.

This concludes our training session. We hope this overview has provided you greater familiarity with navigating and entering information using the e-GGRT reporting tool for Subpart Z reporting.